# MANUALE UTENTE

I/O SERIE R-P CON PROTOCOLLO PROFINET IO

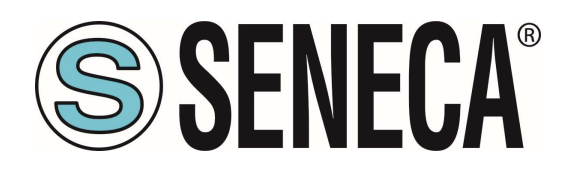

SENECA S.r.I. Via Austria 26 – 35127 – Z.I. - PADOVA (PD) - ITALY Tel. +39.049.8705355 – 8705355 Fax +39 049.8706287 <u>www.seneca.it</u>

CE

**ORIGINAL INSTRUCTIONS** 

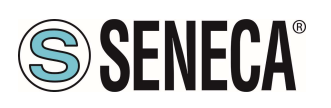

#### Introduzione

Il contenuto della presente documentazione si riferisce a prodotti e tecnologie descritti in esso.

Tutti i dati tecnici contenuti nel documento possono essere modificati senza preavviso.

Il contenuto di questa documentazione è soggetto a revisione periodica.

Per utilizzare il prodotto in modo sicuro ed efficace, leggere attentamente le seguenti istruzioni prima dell'uso.

Il prodotto deve essere utilizzato solo per l'uso per cui è stato progettato e realizzato: qualsiasi altro uso è sotto piena responsabilità dell'utente.

L'installazione, la programmazione e il set-up sono consentiti solo agli operatori autorizzati, fisicamente e intellettualmente adatti.

Il set-up deve essere eseguito solo dopo una corretta installazione e l'utente deve seguire tutte le operazioni descritte nel manuale di installazione con attenzione.

Seneca non è responsabile per guasti, rotture e incidenti causati dall'ignoranza o dalla mancata applicazione dei requisiti indicati.

Seneca non è considerata responsabile per eventuali modifiche non autorizzate.

Seneca si riserva il diritto di modificare il dispositivo, per qualsiasi esigenza commerciale o di costruzione, senza l'obbligo di aggiornare tempestivamente i manuali di riferimento.

Nessuna responsabilità per il contenuto di questo documento può essere accettata.

Utilizzare i concetti, gli esempi e altri contenuti a proprio rischio.

Potrebbero esserci errori e imprecisioni in questo documento che potrebbero danneggiare il tuo sistema, procedere quindi con cautela, l'autore(i) non se ne assumono la responsabilità.

Le caratteristiche tecniche sono soggette a modifiche senza preavviso.

| CONTACT US                |                       |  |  |  |  |
|---------------------------|-----------------------|--|--|--|--|
| Supporto tecnico          | supporto@seneca.it    |  |  |  |  |
| Informazioni sul prodotto | commerciale@seneca.it |  |  |  |  |

Questo documento è di proprietà di SENECA srl. La duplicazione e la riproduzione sono vietate, se non autorizzate.

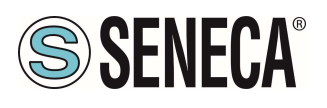

#### **Document revisions**

| DATE       | REVISION | NOTES                                                                                                    | AUTHOR |
|------------|----------|----------------------------------------------------------------------------------------------------|--------|
| 20/02/2023 | 0        | First revision<br>Supported devices: R-32DIDO-1-P, R-16DI-8DO-P, R-8AI-8DIDO-P                                                                                                    | MM     |
| 02/03/2023 | 1        | Aggiunto capitolo "Protezione delle uscite digitali"                                                                                                    | MM     |
| 16/03/2023 | 2        | Aggiunto capitolo sul FW Update<br>Spostato capitolo sulla configurazione dei parametri dei file gsdml<br>Aggiunte info sulla procedura per far tornare la configurazione a quella di fabbrica<br>Aggiunto il tempo di reazione degli I/O su R-32DIDO-P<br>Aggiunto warning per compilazione hardware completa su Tia portal | ММ     |
| 31/05/2023 | 4        | Cambiati default IP e Aggiunto Capitolo Dip Switch per nuovo firmware<br>Eliminato capitolo "Ripristino del dispositivo alla configurazione di fabbrica".<br>Eliminato capitolo "CONNESSIONE DEL DISPOSITIVO AD UNA RETE ETHERNET"<br>Aggiunto modello R-32DIDO-2-P                                                          | ММ     |
|            |          |                                                                                                    |        |
|            |          |                                                                                                    |        |
|            |          |                                                                                                    |        |
|            |          |                                                                                                    |        |

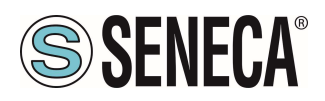

#### INDICE

| 1. INTRODUZIONE                                                                                                    | 6                                                                                            |
|----------------------------------------------------------------------------------------------------|----------------------------------------------------------------------------------------------|
|                                                                                                    | 6                                                                                            |
|                                                                                                    |                                                                                              |
|                                                                                                    |                                                                                              |
| 2.2. R-32DIDO-F                                                                                                    | 0<br>7                                                                                       |
| 2.2.1. TEMPO DI REAZIONE DEGI I I/O                                                                                                    |                                                                                              |
| 2.3 R-16DI-8DQ-P                                                                                                    |                                                                                              |
| 2.4. R-8AI-8DIDO-P                                                                                                    |                                                                                              |
| 2.4.1. TEMPO DI AGGIORNAMENTO DEGLI INGRESSI ANALOGICI                                                                                                    |                                                                                              |
| 2.4.2. TEMPO DI AGGIORNAMENTO DEGLI INGRESSI DIGITALI                                                                                                    |                                                                                              |
| 3 DIP SWITCH                                                                                                    | q                                                                                            |
|                                                                                                    | <b>9</b>                                                                                     |
| 3.2 SIGNIFICATO DEI DIP SWITCH PER IL MODELLO R-32DIDO-F                                                                                                    | 9<br>Q                                                                                       |
| 3.2.1 DIP SWITCH PER REVISIONE FIRMWARE <= 1009                                                                                                    | Q                                                                                            |
| 3.2.2 DIP SWITCH PER REVISIONE FIRMWARE >= 1010                                                                                                    | 10                                                                                           |
|                                                                                                    |                                                                                              |
|                                                                                                    | 10                                                                                           |
|                                                                                                    |                                                                                              |
| 12                                                                                                    | (TAPORTAL 10)                                                                                |
| 5.1. INSTALLAZIONE DEL FILE GSDML                                                                                                    |                                                                                              |
| 5.2. INSERIMENTO DEL PLC SIEMENS NEL PROGETTO                                                                                                    |                                                                                              |
| 5.3. INSERIMENTO DELL'IO PROFINET SENECA                                                                                                    | 13                                                                                           |
| 5.4. CONFIGURAZIONE DEI PARAMETRI DEL DISPOSITIVO SENECA                                                                                                    | 13<br>16                                                                                     |
|                                                                                                    |                                                                                              |
| 5.5. PARAMETRI DI CONFIGURAZIONE DEL FILE GSDML                                                                                                    |                                                                                              |
| 5.5. PARAMETRI DI CONFIGURAZIONE DEL FILE GSDML<br>5.5.1. R-32DIDO-P                                                                                                    |                                                                                              |
| 5.5.         PARAMETRI DI CONFIGURAZIONE DEL FILE GSDML           5.5.1.         R-32DIDO-P.           5.5.2.         R-16DI-8DO-P.           5.5.2.         R-16DI-8DO-P.                                                                                                    |                                                                                              |
| 5.5.         PARAMETRI DI CONFIGURAZIONE DEL FILE GSDML           5.5.1.         R-32DIDO-P.           5.5.2.         R-16DI-8DO-P.           5.5.3.         R-8AI-8DIDO-P.                                                                                                    |                                                                                              |
| 5.5.         PARAMETRI DI CONFIGURAZIONE DEL FILE GSDML           5.5.1.         R-32DIDO-P           5.5.2.         R-16DI-8DO-P           5.5.3.         R-8AI-8DIDO-P           5.6.         DATI I/O R-32DIDO-P           5.7         DATI I/O R 46DI 8DO P                                                                                                    |                                                                                              |
| 5.5.         PARAMETRI DI CONFIGURAZIONE DEL FILE GSDML           5.5.1.         R-32DIDO-P.           5.5.2.         R-16DI-8DO-P.           5.5.3.         R-8AI-8DIDO-P.           5.6.         DATI I/O R-32DIDO-P.           5.7.         DATI I/O R-16DI-8DO-P.           5.8.         DATI I/O R-16DI-8DO-P.                                                                                                    |                                                                                              |
| 5.5.         PARAMETRI DI CONFIGURAZIONE DEL FILE GSDML           5.5.1.         R-32DIDO-P.           5.5.2.         R-16DI-8DO-P.           5.5.3.         R-8AI-8DIDO-P.           5.6.         DATI I/O R-32DIDO-P.           5.7.         DATI I/O R-16DI-8DO-P.           5.8.         DATI I/O R-8AI-8DIDO-P.           5.8.         DATI I/O R-8AI-8DIDO-P.           5.9.         COMPIL AZIONE ED INVIO DEL PROGETTO AL PLC SIEMENS | 13<br>16<br>20<br>21<br>21<br>21<br>21<br>22<br>22<br>25<br>25<br>28<br>33<br>34             |
| 5.5.         PARAMETRI DI CONFIGURAZIONE DEL FILE GSDML           5.5.1.         R-32DIDO-P.           5.5.2.         R-16DI-8DO-P.           5.5.3.         R-8AI-8DIDO-P.           5.6.         DATI I/O R-32DIDO-P.           5.7.         DATI I/O R-16DI-8DO-P.           5.8.         DATI I/O R-16DI-8DO-P.           5.8.         DATI I/O R-8AI-8DIDO-P.           5.9.         COMPILAZIONE ED INVIO DEL PROGETTO AL PLC SIEMENS   | 13<br>16<br>20<br>21<br>21<br>21<br>21<br>22<br>25<br>28<br>33<br>34                         |
| <ul> <li>5.5. PARAMETRI DI CONFIGURAZIONE DEL FILE GSDML</li></ul>                                                                                                    | 13<br>16<br>20<br>21<br>21<br>21<br>21<br>22<br>25<br>28<br>33<br>34<br>/S 3.5               |
| <ul> <li>5.5. PARAMETRI DI CONFIGURAZIONE DEL FILE GSDML</li></ul>                                                                                                    | 13<br>16<br>20<br>21<br>21<br>21<br>21<br>22<br>25<br>28<br>33<br>34<br>/S 3.5               |
| <ul> <li>5.5. PARAMETRI DI CONFIGURAZIONE DEL FILE GSDML</li></ul>                                                                                                    | 13<br>16<br>20<br>21<br>21<br>21<br>21<br>22<br>25<br>28<br>33<br>34<br>(S 3.537<br>37<br>41 |
| <ul> <li>5.5. PARAMETRI DI CONFIGURAZIONE DEL FILE GSDML</li></ul>                                                                                                    | 13<br>16<br>20<br>21<br>21<br>21<br>21<br>22<br>25<br>28<br>33<br>34<br>(S 3.5               |
| <ul> <li>5.5. PARAMETRI DI CONFIGURAZIONE DEL FILE GSDML</li></ul>                                                                                                    | 13<br>16<br>20<br>21<br>21<br>21<br>21<br>22<br>25<br>28<br>33<br>34<br>(S 3.5               |

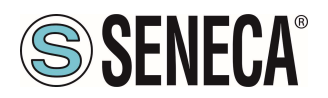

| 7.       | CABLAGGIO DEI CAVI PER MODELLI CON DOPPIA PORTA ETHERNET     | 48         |
|----------|--------------------------------------------------------------|------------|
| 7.1.     | CONNESSIONE ETHERNET A CATENA (DAISY CHAIN)                  | 48         |
| 7.2.     | FUNZIONE LAN FAULT-BYPASS                                    | 50         |
| 8.<br>TO | RICERCA E MODIFICA DELL'IP DEL DISPOSITIVO CON SENECA DISCOV | 'ERY<br>51 |
| 9.       | AGGIORNAMENTO DEL FIRMWARE                                   | 52         |

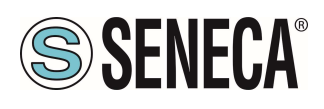

#### 1. INTRODUZIONE

# ATTENZIONE!

Questo manuale utente estende le informazioni dal manuale di installazione sulla configurazione del dispositivo. Utilizzare il manuale di installazione per maggiori informazioni.

# **ATTENZIONE!**

In ogni caso, SENECA s.r.l. oi suoi fornitori non saranno responsabili per la perdita di dati / incassi o per danni consequenziali o incidentali dovuti a negligenza o cattiva/impropria gestione del dispositivo, anche se SENECA è ben consapevole di questi possibili danni.

SENECA, le sue consociate, affiliate, società del gruppo, i suoi fornitori e rivenditori non garantiscono che le funzioni soddisfino pienamente le aspettative del cliente o che il dispositivo, il firmware e il software non debbano avere errori o funzionare continuativamente.

#### 2. DISPOSITIVI SERIE R-P

I dispositivi I/O della serie R supportano il protocollo Profinet IO.

#### 2.1. INFORMAZIONI RELATIVE AL PROTOCOLLO PROFINET IO

Tipo di protocollo: Class A Device, Cyclic Real-time (RT) and Acyclic Data

Il dispositivo è stato testato con I seguenti PLC: SIEMENS S7 1200 revisione firmware 4.2.3 (Tia Portal 16) CODESYS Runtime 3.5 (Codesys 3.5)

#### 2.2. R-32DIDO-P

I dispositivi permettono l'utilizzo di 32 canali digitali configurabili singolarmente come ingresso o uscita.

| CODICE       | PORTE ETHERNET      |
|--------------|---------------------|
| R-32DIDO-1-P | 1 PORTA 10/100 Mbit |
| R-32DIDO-2-P | 2 PORTE 10/100 Mbit |
|              | (Switch mode)       |

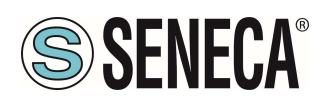

#### 2.2.1. PROTEZIONE DELLE USCITE DIGITALI

Le uscite sono protette contro il sovraccarico e contro la sovratemperatura, ciclicamente si aprono finché non si ripara il guasto oppure non si apre l'uscita.

La corrente limite è compresa tra 0,6 e 1,2 A.

#### 2.2.2. TEMPO DI REAZIONE DEGLI I/O

Con un tempo di aggiornamento del Ciclo IO profinet impostato a 2ms (default) si ottiene che:

La commutazione di un ingresso digitale è aggiornata nella comunicazione in massimo 4ms.

Il comando di una uscita digitale tramite la comunicazione Profinet commuta l'uscita in massimo 4ms.

#### 2.3. R-16DI-8DO-P

I dispositivi permettono l'utilizzo di 16 canali digitali di ingresso e 8 canali digitali di uscita (a relè).

| CODICE      | PORTE ETHERNET      |
|-------------|---------------------|
| R-16DI8DO-P | 2 PORTE 10/100 Mbit |
|             | (Switch mode)       |

#### 2.4. R-8AI-8DIDO-P

I dispositivi permettono l'utilizzo di 8 canali analogici di ingresso e 8 canali digitali singolarmente configurabili come ingresso o uscita.

| CODICE        | PORTE ETHERNET      |
|---------------|---------------------|
| R-8AI-8DIDO-P | 2 PORTE 10/100 Mbit |
|               | (Switch mode)       |

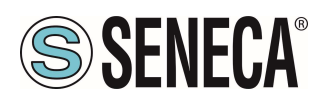

#### 2.4.1. TEMPO DI AGGIORNAMENTO DEGLI INGRESSI ANALOGICI

Il tempo di campionamento degli ingressi analogici dipende dal tempo di campionamento dell'ADC. Se un ingresso analogico è disabilitato il tempo per la sua acquisizione non deve essere conteggiato.

Il tempo di refresh di un canale analogico vale:

$$T_{refresh}[ms] = (N_{act} + 1) * (2 * T_{ADC}[ms] + 10ms)$$

Dove:

N<sub>act</sub> rappresenta il numero di canali analogici attivi

*T<sub>ADC</sub>*[*ms*] rappresenta il tempo di campionamento dell'ADC in ms

Se, ad esempio, il tempo di campionamento dell'ADC è impostato a 50ms e sono attivi tutti gli 8 ingressi analogici si ha che:

T refresh = 9 \* (2\*50 +10ms) = 9\*110ms = 990 ms

#### 2.4.2. TEMPO DI AGGIORNAMENTO DEGLI INGRESSI DIGITALI

Il tempo di campionamento degli ingressi digitali avviene tra il campionamento di un canale e l'altro per cui l'aggiornamento degli I/O avviene ogni:

 $T_{refresh \ digital}[ms] = (2 * T_{ADC}[ms] + 10ms)$ 

Se, ad esempio, il tempo di campionamento dell'ADC è impostato a 50ms si ha che il refresh degli I/O digitali vale:

T refresh = (2\*50 +10ms) = 110ms

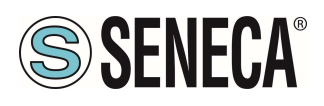

#### 3. DIP SWITCH

# ATTENZIONE!

LE IMPOSTAZIONI DEI DIP SWITCH VENGONO LETTE SOLO IN FASE DI AVVIO. AD OGNI VARIAZIONE E' NECESSARIO UN RIAVVIO.

# **ATTENZIONE!**

A SECONDA DEL MODELLO POTREBBE ESSERE NECESSARIO RIMUOVERE IL COPERCHIO POSTERIORE DEL DISPOSITIVO PER ACCEDERE AI DIP SWITCH

#### 3.1. SIGNIFICATO DEI DIP SWITCH PER IL MODELLO R-8AI-8DIDO-P

Qui sotto è riportato il significato dei dip switch SW3:

| DIP1 | DIP2 | SIGNIFICATO                                                                 |  |  |  |  |
|------|------|-----------------------------------------------------------------------------|--|--|--|--|
| OFF  | OFF  | Funzionamento Normale: Il dispositivo carica la configurazione dalla flash. |  |  |  |  |
| ON   | ON   | Porta il dispositivo alla configurazione di fabbrica                        |  |  |  |  |
| OFF  | ON   | Non usato                                                                   |  |  |  |  |
| ON   | OFF  | Riservato                                                                   |  |  |  |  |

#### 3.2. SIGNIFICATO DEI DIP SWITCH PER IL MODELLO R-32DIDO-1-P E R-32DIDO-2-P

Qui sotto è riportato il significato dei dip switch SW1 per le varie revisioni firmware:

#### 3.2.1. DIP SWITCH PER REVISIONE FIRMWARE <= 1009

| DIP1 | DIP2 | SIGNIFICATO                                                                            |  |  |  |  |
|------|------|----------------------------------------------------------------------------------------|--|--|--|--|
| OFF  | OFF  | Funzionamento Normale: Il dispositivo carica la configurazione dalla flash.            |  |  |  |  |
| ON   | ON   | Porta il dispositivo alla configurazione di fabbrica                                   |  |  |  |  |
| OFF  | ON   | Forza l'indirizzo IP del dispositivo sul valore standard dei prodotti ethernet SENECA: |  |  |  |  |
|      |      | 192.168.90.101                                                                         |  |  |  |  |
| ON   | OFF  | Riservato                                                                              |  |  |  |  |

Page 9

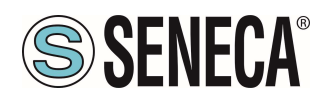

#### 3.2.2. DIP SWITCH PER REVISIONE FIRMWARE >= 1010

## **ATTENZIONE!**

DALLA REVISIONE FIRMWARE 1010 I DISPOSITIVI VENGONO FORNITI SENZA UN INDIRIZZO IP (0.0.0.0).

POSSONO QUINDI ESSERE INSERITI PIU' DISPOSITIVI NELLA STESSA RETE PROFINET ED INDIVIDUATI TRAMITE SCAN DELLA RETE PROFINET STESSA

PER IMPOSTARE UN INDIRIZZO IP (AD ESEMPIO PER ACCEDERE AL WEBSERVER O PER CONNETTERSI AL TOOL SENECA DISCOVERY DEVICE) UTILIZZARE L'AMBIENTE PROFINET DI CONFIGURAZIONE OPPURE FORZARE L'INDIRIZZO 192.168.90.101 CON L'APPOSITO DIP SWITCH

| DIP1 | DIP2 | SIGNIFICATO                                                                             |  |  |  |  |
|------|------|-----------------------------------------------------------------------------------------|--|--|--|--|
| OFF  | OFF  | Funzionamento Normale: Il dispositivo carica la configurazione dalla flash.             |  |  |  |  |
| ON   | ON   | Porta il dispositivo alla configurazione di fabbrica:                                   |  |  |  |  |
|      |      | (con indirizzo IP 0.0.0.0) In questo caso il led STS inizierà a lampeggiare ad indicare |  |  |  |  |
|      |      | che il dispositivo non ha un indirizzo IP configurato.                                  |  |  |  |  |
| OFF  | ON   | Disabilita l'accesso al Web server                                                      |  |  |  |  |
| ON   | OFF  | Forza l'indirizzo IP del dispositivo sul valore standard dei prodotti ethernet SENECA:  |  |  |  |  |
|      |      | 192.168.90.101                                                                          |  |  |  |  |

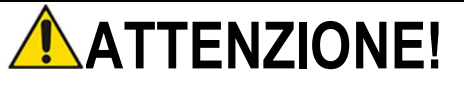

PER AUMENTARE LA SICUREZZA DEL DISPOSITIVO DISABILITARE IL WEBSERVER TRAMITE I DIP

SWITCH

#### 4. WEBSERVER

### ATTENZIONE!

PRIMA DI ACCEDERE AL WEBSERBER SCONNETTERE IL DISPOSITIVO DALLA RETE PROFINET

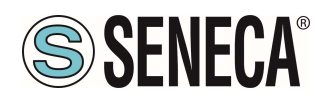

### ATTENZIONE!

ALCUNI MODELLI VENGONO FORNITI SENZA UN INDIRIZZO IP (0.0.0.0) IN QUESTO CASO IL LED "STS" LAMPEGGIA . PER IMPOSTARE UN INDIRIZZO IP (AD ESEMPIO PER ACCEDERE AL WEBSERVER O PER CONNETTERSI AL TOOL SENECA DISCOVERY DEVICE) UTILIZZARE L'AMBIENTE PROFINET DI CONFIGURAZIONE OPPURE FORZARE L'INDIRIZZO 192.168.90.101 CON L'APPOSITO DIP SWITCH

Lo scopo principale del webserver è quello di:

-Configurare il nome profinet del dispositivo senza l'utilizzo di un ambiente di sviluppo esterno (Tia Portal, Codesys,...)

-Permettere l'aggiornamento firmware del dispositivo

#### 4.1. ACCESSO AL WEBSERVER

L'accesso al webserver avviene tramite l'utilizzo di un browser web digitando direttamente l'indirizzo ip del dispositivo.

Al primo accesso verrà richiesto lo username e la password. I valori di default sono:

User Name: admin Password: admin

### 

A SECONDA DEL MODELLO DI DISPOSITIVO E DEL FIRMWARE INSTALLATO NEL DISPOSITIVO POTREBBE ESSERE NECESSARIO AGIRE NEI DIP SWITCH PER UTILIZZARE IL WEBSERVER

# **ATTENZIONE!**

FINCHE' IL LED STS STA LAMPEGGIANDO SIGNIFICA CHE IL DISPOSITIVO NON HA IMPOSTATO UN INDIRIZZO IP. IN QUESTA SITUAZIONE NON SARA' POSSIBILE ACCEDERE AL WEBSERVER

### 

DOPO IL PRIMO ACCESSO CAMBIARE USER NAME E PASSWORD AL FINE DI IMPEDIRE L'ACCESSO AL DISPOSITIVO A CHI NON È AUTORIZZATO.

Page 11

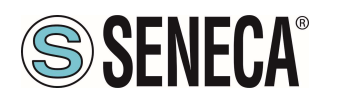

| 👖 App ★ Bookmarks 🔎 Ricerca 🧳 SmartFlow Flow Ca | Ici. 🖴 Ideal Gas Law Equatic 📃 Altro [ Emulator | /Drivin Accedi                                                        | lition: A |
|-------------------------------------------------|-------------------------------------------------|-----------------------------------------------------------------------|-----------|
|                                                 | S SENECA R                                      | -1 http://192.168.86.75<br>La connessione a questo sito non è privata |           |
|                                                 | Status                                          | Nome utente                                                           |           |
|                                                 | Setup                                           | Password                                                              |           |
|                                                 | Setup2                                          | Accedi Annuli                                                         | a         |
|                                                 | Input Test                                      |                                                                       |           |
|                                                 | Output Test                                     |                                                                       |           |
|                                                 | P2P Client                                      |                                                                       |           |
|                                                 | P2P Server                                      |                                                                       |           |

# ATTENZIONE!

SE I PARAMETRI DI ACCESSO AL WEBSERVER SONO STATI SMARRITI È NECESSARIO RIPORTARE IL DISPOSITIVO ALLA CONFIGURAZIONE DI FABBRICA

### **ATTENZIONE!**

EVITARE DI INSERIRE CARATTERI SPECIALI NEL NOME PROFINET DEL DISPOSITIVO

#### 5. ESEMPIO DI CREAZIONE DI UN PROGETTO CON PLC SIEMENS (TIA PORTAL 16)

Creiamo un nuovo progetto:

| TIA |                                     |               | onto) Austr | mation  | Teet  | DellTor | + n-1  | _ |                | _    | _    |
|-----|-------------------------------------|---------------|-------------|---------|-------|---------|--------|---|----------------|------|------|
| Viè | Siemens - C:\Users\Laboratori       |               | entsvAuto   | omation | lest_ | _Prj\le | st_Prj | ļ |                |      |      |
| Pr  | ogetto Modifica Visualizza II       | nserisci Onli | ne Stru     | menti 1 | Tool  | Fines   | tra    | ? |                |      |      |
|     | Nuovo                               |               | b ± €       | ** B.   | 10    | 哈 里     |        | S | Collega online | 1.51 | Inte |
| -13 | Apri                                | Ctrl+O        |             |         |       |         | -81    |   | 5              | -    | _    |
|     | Migrazione progetto                 |               |             | <       |       |         |        |   |                |      |      |
|     | Chiudi                              | Ctrl+W        |             |         |       |         |        |   |                |      |      |
|     | Elimina progetto                    | Ctrl+E        |             |         |       |         |        |   |                |      |      |
|     | Salva                               | Ctrl+3        |             |         |       |         |        |   |                |      |      |
|     | Salva con nome C                    | trl+Maiusc+S  |             |         |       |         |        |   |                |      |      |
|     | Archivia                            |               |             |         |       |         |        |   |                |      |      |
|     | Server di progetti                  | •             |             |         |       |         |        |   |                |      |      |
| -   | Card Reader/memoria USB             | •             |             |         |       |         |        |   |                |      |      |
|     | File della memory card              | •             |             |         |       |         |        |   |                |      |      |
|     | Avvia controllo di base della coere | enza          |             |         |       |         |        |   |                |      |      |
|     | C:\Users\Laboratorio_iot\Documer    | n\Test_Prj    |             |         |       |         |        |   |                |      |      |
|     | C:\Users\Laboratorio_iot\Docum      | Progetto2     |             |         |       |         |        |   |                |      |      |

#### 5.1. INSTALLAZIONE DEL FILE GSDML

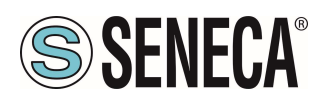

Installiamo il file GSDML del prodotto Seneca (è possibile ottenere il file nella pagina web del dispositivo nel sito <u>www.seneca.it</u>) :

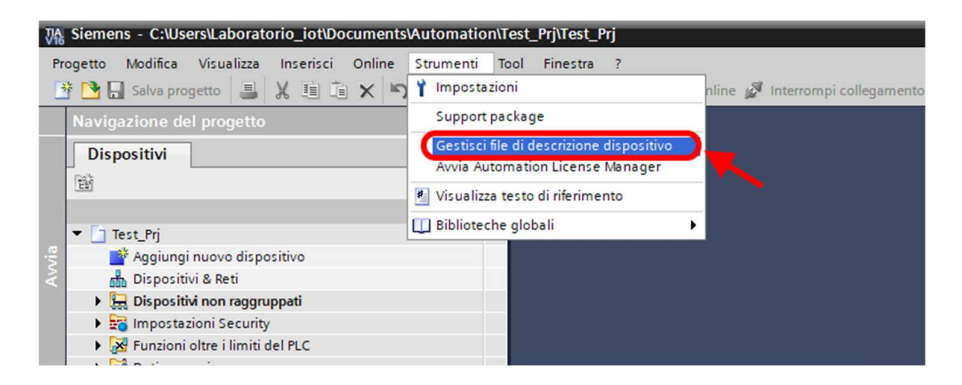

Puntiamo alla directory dove è presente il file e premiamo OK, successivamente comparirà l'elenco dei file GSD presenti nella cartella:

| estione file di descrizione dispos<br>GSD installati GSD nel proge<br>Percorso di origin C·Wsers\Laboratorio. | itivo<br>etto<br>iot\Desktop\ | TEST PROFINE | T                     |             |
|----------------------------------------------------------------------------------------------------|-------------------------------|--------------|-----------------------|-------------|
| Contenuto del percorso importato                                                                              | )                             |              |                       |             |
| 🛃 File                                                                                                    | Versione                      | Lingua       | Stato                 | Informazion |
| GSDML-V2.2-SENECA-R16DI8DO-2                                                                                  | V2.2                          | Inglese      | Non ancora installato |             |
|                                                                                                    |                               |              |                       |             |
|                                                                                                    |                               |              |                       |             |
|                                                                                                    |                               |              |                       |             |
|                                                                                                    |                               |              |                       |             |
|                                                                                                    |                               |              |                       |             |
|                                                                                                    |                               |              |                       |             |
| 0                                                                                                    |                               | III          |                       |             |
|                                                                                                    |                               |              |                       |             |
|                                                                                                    |                               |              | Cancella              | Annulla     |

Facciamo click, quindi, su "installa".

#### 5.2. INSERIMENTO DEL PLC SIEMENS NEL PROGETTO

Ora inseriamo il PLC Siemens (nel nostro esempio un SIEMATIC S7 1200), premiamo su "Aggiungi nuovo dispositivo...":

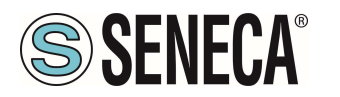

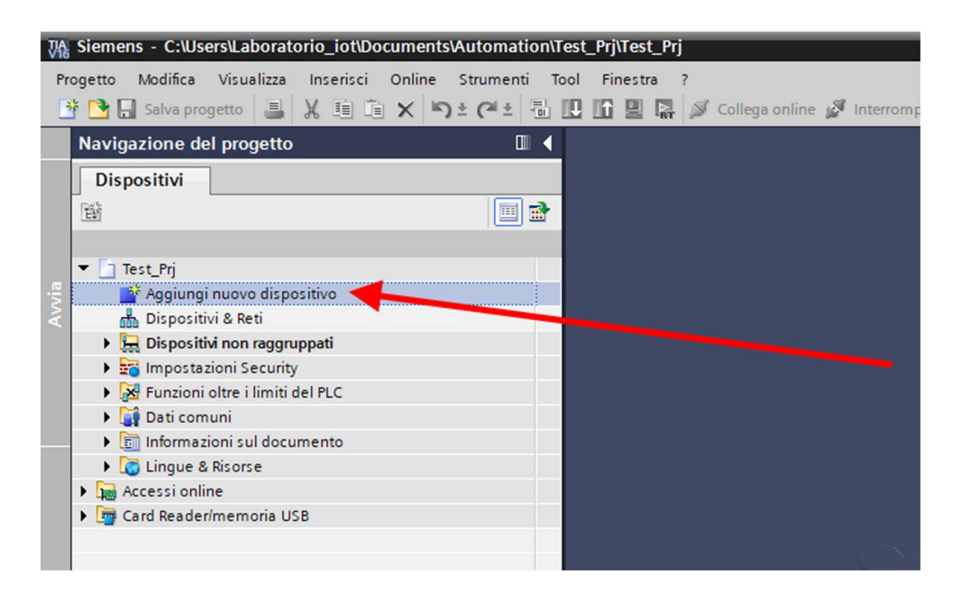

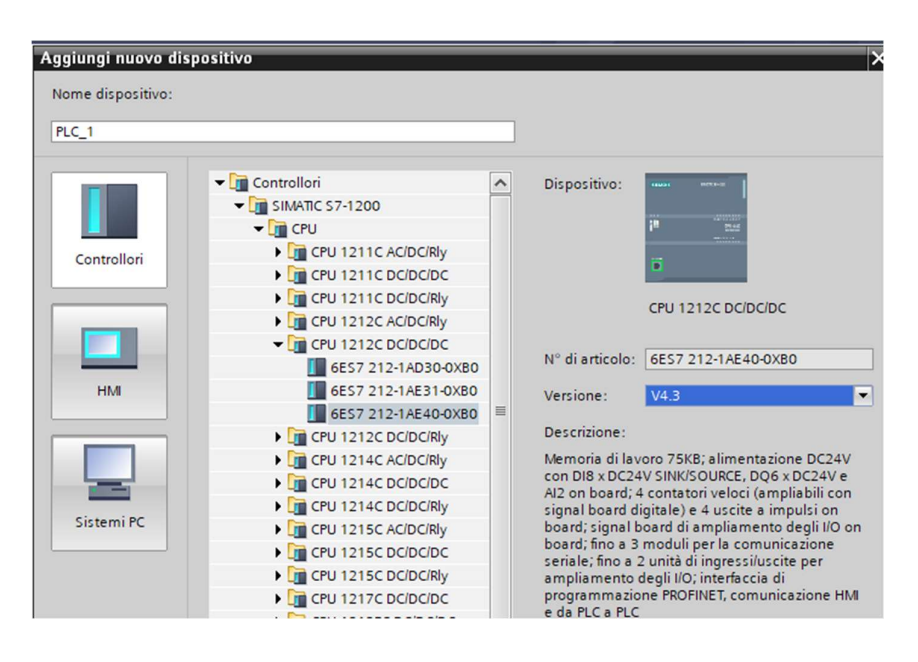

Confermiamo e otteniamo l'inserimento del PLC nel rack:

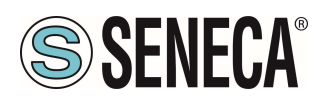

| avigazione del progetto              | L  Iest_Prj  PLC_1    | CPU 121 | 20 00 | DCDC | 1                                                                                                    |         |          |       |      |       |                                             |       |             |             |                         |                     |
|--------------------------------------|-----------------------|---------|-------|------|----------------------------------------------------------------------------------------------------|---------|----------|-------|------|-------|---------------------------------------------|-------|-------------|-------------|-------------------------|---------------------|
| Dispositivi                          |                       |         |       |      |                                                                                                    |         |          |       |      |       |                                             |       |             |             | 🚽 Vista                 | topologica 🔒 Vi     |
|                                      | 🔟 📑 🏕 PLC_1 (CPU 1212 | c]      | •     |      |                                                                                                    | 1 🛛 🔍 ± |          |       |      | Vista | generale dispositivi                        |       |             |             |                         |                     |
|                                      |                       |         |       |      |                                                                                                    |         |          |       | ^    |       | Modulo                                      | Posto | Indirizzo I | Indirizzo O | Tipo                    | N° di atticolo      |
| Test_Prj                             |                       |         |       |      |                                                                                                    |         |          |       |      |       |                                             | 103   |             |             |                         |                     |
| Aggiungi nuovo dispositivo           |                       |         |       |      |                                                                                                    |         |          |       | =    |       |                                             | 102   |             |             |                         |                     |
| 📩 Dispositivi & Reti                 |                       |         |       |      | A                                                                                                    |         |          |       |      |       |                                             | 101   |             |             |                         |                     |
| PLC_1 [CPU 1212C DC/DC/DC]           |                       |         |       |      | s and a second second s |         |          |       |      |       | ▼ PLC 1                                     | 1     |             |             | CPU 1212C DC/DC/DC      | 6ES7 212-14E40-0YB0 |
| Configurazione dispositivi           |                       | N       |       |      |                                                                                                    |         |          |       |      |       | DI 8/00 6 1                                 | 11    | 0           | 0           | DI RIDO 6               | 0237 212 11240 0100 |
| 😵 Online & Diagnostica               |                       |         |       |      | _                                                                                                    |         | _        |       |      |       | 412.1                                       | 1.2   | 64 67       | 0           | 41.2                    |                     |
| 🕨 🔙 Blocchi di programma             |                       | 103     | 102   | 101  |                                                                                                    | 1       | 2        | 3     |      |       | ////                                        | 12    | 0407        |             |                         |                     |
| Oggetti tecnologici                  | Telaio di montagg.    |         |       |      | A TOTAL OF                                                                                                    |         |          |       |      |       | HEC 1                                       | 116   | 1000 10     |             | HEC                     |                     |
| Sorgenti esterne                     |                       |         |       |      | 1000A                                                                                                    |         |          |       |      |       | HSC 2                                       | 1.17  | 1004 10     |             | HSC .                   |                     |
| Variabili PLC                        |                       |         |       |      |                                                                                                    |         |          |       | 1.13 |       | HSC 2                                       | 1 19  | 1009 10     |             | HIC                     |                     |
| Tipi di dati PLC                     |                       |         |       |      | 201                                                                                                    |         |          |       |      |       | HISC A                                      | 1.10  | 1012 10     |             | HIC                     |                     |
| Tabella di controllo e di forzamento |                       |         |       |      | 1.                                                                                                    | scatter |          |       | 1    |       | HSC_4                                       | 1 12  | 101210      |             | HSC                     |                     |
| Backup online                        |                       |         |       |      |                                                                                                    |         |          |       | •    |       | HISC 6                                      | 1.21  | 1020 10     |             | HEC                     |                     |
| 🕨 📴 Traces                           |                       |         |       |      | 12                                                                                                    |         |          |       | R    |       | hoc_6                                       | 1.22  | 102010      | 1000 10     | Garantee di modei (     |                     |
| Dati proxy dei dispositivi           |                       |         |       |      | 14                                                                                                    |         |          |       |      |       | Pulse_1                                     | 1 32  |             | 100010      | Generatore di Impulsi ( |                     |
| Informazioni sul programma           |                       |         | _     | 13   |                                                                                                    |         |          | 1     |      |       | Pulse_2                                     | 1 33  |             | 100210      | Generatore di Impulsi ( |                     |
| Elenchi di testi di segnalazione PLC |                       |         |       |      |                                                                                                    |         |          |       |      |       | Pulse_5                                     | 1 34  |             | 100410      | Generatore di impulsi ( |                     |
| Moduli locali                        |                       |         |       |      |                                                                                                    |         |          |       | 1    |       | ruise_4                                     | 1 35  |             | 100610      | Generatore di Impuisi ( |                     |
| Dispositivi non raggruppati          |                       |         |       |      |                                                                                                    |         |          |       |      |       | <ul> <li>Interfaccia PROFINE [_1</li> </ul> | 1 11  |             |             | Intenaccia PROPINET     |                     |
| Impostazioni Security                |                       |         |       |      |                                                                                                    |         |          |       |      |       |                                             | 2     |             |             |                         |                     |
| Funzioni oltre i limiti del PLC      |                       |         |       |      |                                                                                                    |         |          |       |      |       |                                             | 3     |             |             |                         |                     |
| Dati comuni                          |                       |         |       |      |                                                                                                    |         |          |       |      |       |                                             |       |             |             |                         |                     |
| Informazioni sul documento           |                       |         |       |      |                                                                                                    |         |          |       |      |       |                                             |       |             |             |                         |                     |
| Lingue & Risorse                     |                       |         |       |      |                                                                                                    |         |          |       |      |       |                                             |       |             |             |                         |                     |
| Accessi online                       | < m                   |         |       | >    | 100%                                                                                                    |         | <b>.</b> |       | 6    | 1     |                                             |       |             |             |                         |                     |
| Card Reader/memoria USB              | (A   M)               | _       |       |      | 1.00.0                                                                                                    |         |          | 17111 | -    |       |                                             | _     |             |             |                         |                     |

Ora clicchiamo sul PLC e selezioniamo Interfaccia Profinet -> Indirizzi Ethernet:

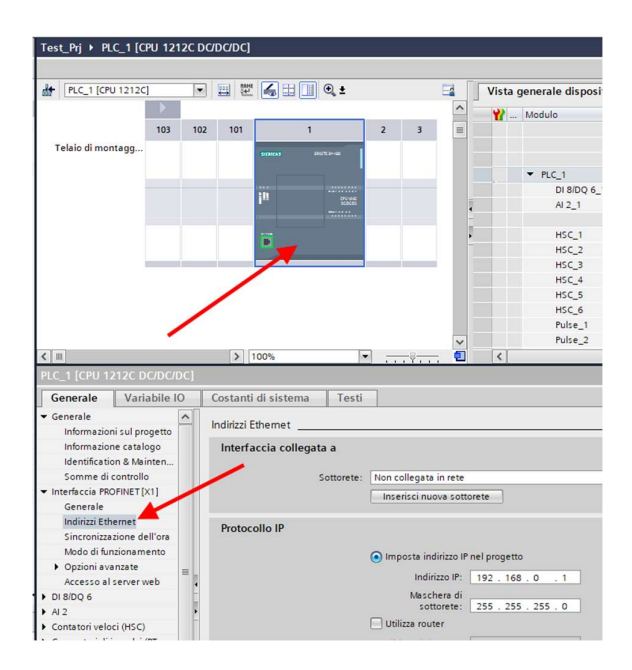

Ora Impostiamo l'IP che desideriamo (nel nostro caso 192.168.90.44) e la sottorete del PLC:

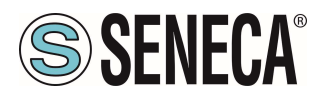

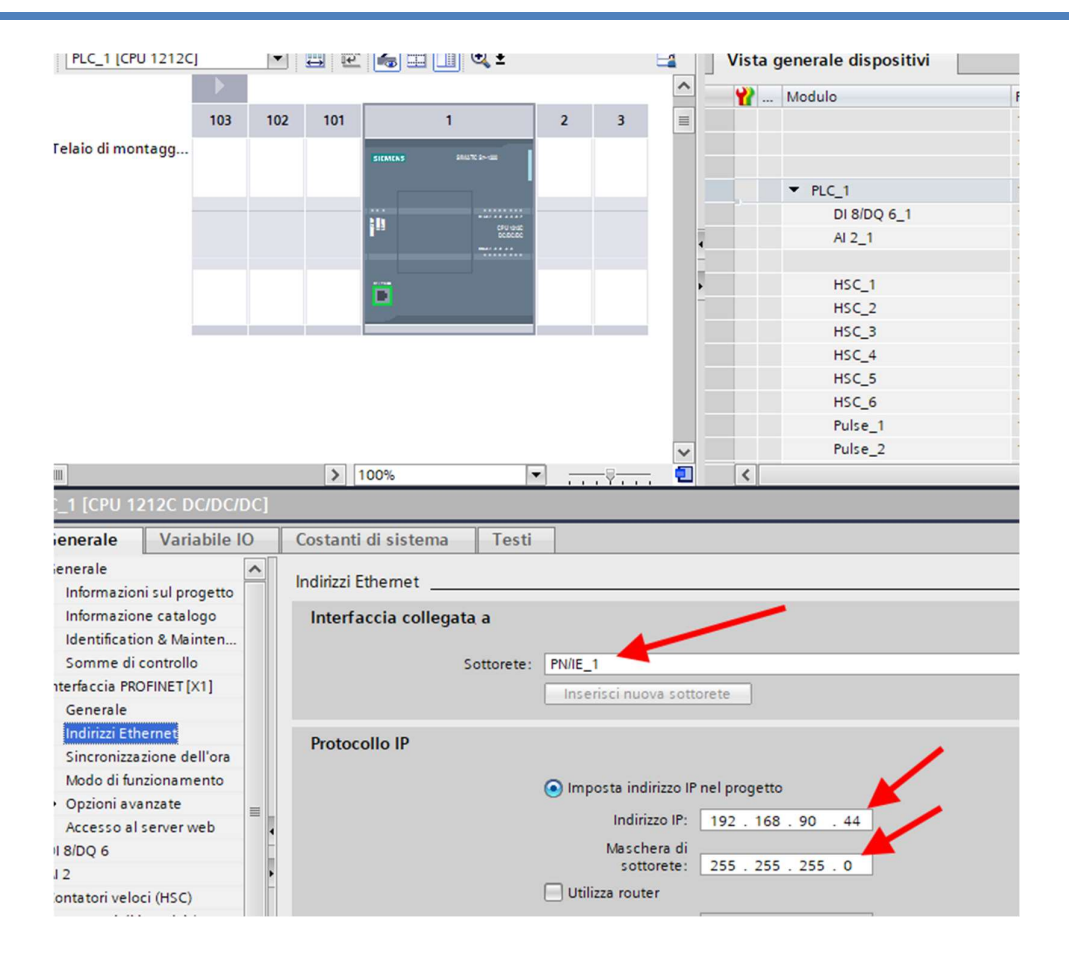

#### Ora passiamo alla vista di rete:

| · •  |                                                           |                                                                                                    |          |                                        |                   |                              |                  |
|------|-----------------------------------------------------------|----------------------------------------------------------------------------------------------------|----------|----------------------------------------|-------------------|------------------------------|------------------|
| 1    | Progetto Modifica Visualizza Inserisci Online Strumenti T | ol Finestra ?                                                                                           |          |                                        |                   | Totally                      | Integrated Autom |
|      | 🗄 📴 🔚 Salva progetto 🛛 👗 🐰 🏥 🛅 🗙 🍤 🕯 (프 호 🖫               | 🗓 🗓 🖳 📮 💋 Collega online 🖉 Interrompi collegamento online 🛔 🖪 🕼 🛠 🖃 📋 <sfoglia progetto=""> 🕌</sfoglia> |          |                                        |                   |                              | P                |
|      | Navigazione del progetto                                  | Test_Prj 🕨 Dispositivi & Reti                                                                           |          |                                        |                   |                              | -                |
|      | Dispositivi                                               |                                                                                                    |          |                                        | 🖉 Vista to        | pologica 🛛 🛃 Vista di rete   | Vista dispos     |
|      | 12                                                        | 💦 Collega in rete 📲 Collegamenti 🛛 Collegamento HM 🐨 📅 📆 🗐 🔛 🛄 🍳 ±                                      | <b>3</b> | Vista generale di rete                 | Collegamenti Cor  | municazione IO VP            | TeleControl      |
| Rati |                                                           |                                                                                                    | ^        | 1 Dispositivo                          | Тіро              | Indirizzo nella so., Sottore | te Sistema mi    |
|      | Test_Pg                                                   |                                                                                                    |          | <ul> <li>\$7-1200 station_1</li> </ul> | S7-1200 station   |                              |                  |
| E    | Aggiungi nuovo dispositivo                                |                                                                                                    |          | PLC_1                                  | CPU 1212C DC/DC/D | JC .                         |                  |
| 1    | Dispositivi & Reti                                        | CPU1212C                                                                                                |          |                                        |                   |                              | 1                |
| Ę    | ▼ PLC_1 [CPU 1212C DC/DC/DC]                              |                                                                                                    | 1        |                                        |                   |                              | 1                |
| Ē    | Configurazione dispositivi                                |                                                                                                    |          |                                        |                   |                              | N N              |
|      | 😼 Online & Diagnostica                                    |                                                                                                    |          |                                        |                   |                              |                  |
|      | 🕨 🙀 Blocchi di programma                                  | DNAE 1                                                                                                  | -        |                                        |                   |                              |                  |
|      | Oggetti tecnologici                                       | (real_)                                                                                                 | 2        |                                        |                   |                              |                  |
|      | Sorgenti esterne                                          |                                                                                                    |          |                                        |                   |                              |                  |
|      | 🕨 🌄 Variabili PLC                                         |                                                                                                    |          |                                        |                   |                              |                  |
|      | Tipi di dati PLC                                          |                                                                                                    |          |                                        |                   |                              |                  |
|      | 🔉 🎦 Taballa di cantralla a di farramanta                  |                                                                                                    |          |                                        |                   |                              |                  |

#### 5.3. INSERIMENTO DELL'IO PROFINET SENECA

Sulla destra selezioniamo "Catalogo Hardware" e poi sotto "Ulteriore apparecchiatura da campo" ->PROFINET IO -> I/O -> Seneca R-Series-> Modulo di intestazione (nell'esempio è riportato un dispositivo R-16DI-8DO):

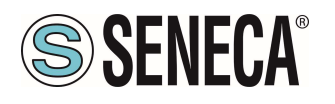

| Catalogo hardware                             | Þ    | Γ          |
|-----------------------------------------------|------|------------|
| Opzioni                                       |      |            |
|                                               |      | 5          |
| in a la companya se su                        |      | a          |
| ✓ Catalogo                                    | _    | ogo        |
| i 44i                                         | niî) | ha         |
| Filtro Profilo: <tutti></tutti>               | a)   | rdv        |
| Im Rileva e controlla                         | ~    | are        |
| 🕨 🧊 Periferia decentrata                      | _    |            |
| Dimentazione e distribuzione della corrente   |      | 177        |
| Image: Apparecchiature da campo               |      | 18         |
| 🕶 🛅 Ulteriori apparecchiature da campo        |      | 00         |
| Ulteriori dispositivi Ethernet                |      | on         |
| ▼ mofinetio                                   |      | IIII       |
| Im Drives                                     |      | e          |
| Encoders                                      |      |            |
| Gateway                                       |      | 0          |
|                                               | _    | ordi       |
| Advantech Co., Lto.                           |      | =          |
| Call LAUMAS Electronica Sh                    |      |            |
| Chabs                                         |      | L          |
| Seneca State Devices                          |      | <b>BIP</b> |
| Modulo                                        |      | 101        |
| Modulo di intestazione                        |      | ec         |
| B-Ethernet I/O                                |      | ne         |
|                                               |      |            |
| > Sensors                                     | ~    |            |
| ✓ Informazione                                |      | 1          |
| Dispositivo:                                  | ^    |            |
|                                               |      |            |
| R-                                            |      |            |
| N° diarticolo: R-                             | =    |            |
| Versione: (GSDML-V2.2 SENECA-R -20200729.XML) |      |            |
| Descritione:                                  |      |            |
|                                               |      |            |

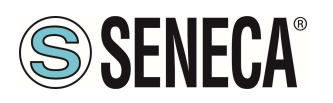

Trascinare il dispositivo sulla vista di rete:

| nline Strumenti Tool Finestra ?                                                                                  |            |                                        |                |             |                    | Totally Inte | grated Au       |
|----------------------------------------------------------------------------------------------------|------------|----------------------------------------|----------------|-------------|--------------------|--------------|-----------------|
| < 🏹 🛨 (🖆 🖥 🗓 🛐 🚆 🙀 💋 Collega online 🖉 Interrompi collegamento online 🛔 🖪 🕼 🗶 🖃 🛄 <foglia progetto=""> 🙀</foglia> |            |                                        |                |             |                    |              | gratearia       |
| 🛙 📢 Test_Prj 🕨 Dispositivi & Reti                                                                                |            |                                        |                |             |                    |              |                 |
|                                                                                                    |            |                                        | 📑 Vis          | ta topolog  | gica 🔥 Vista       | di rete      | <b>V</b> ista d |
| 🔟 🗟 💦 Collega in rete 🚦 Collegamenti 🛛 Collegamento HM 🐨 📅 🖏 📲 🔛 🛄 🍳 ±                                           | 📑 🛛 Vista  | a generale di rete                     | Collegamenti   | Comunio     | cazione IO         | VPN T        | eleContro       |
|                                                                                                    | <u>^</u> * | Dispositivo                            | Тіро           |             | Indirizzo nella so | Sottorete    | Sister          |
|                                                                                                    |            | <ul> <li>\$7-1200 station_1</li> </ul> | \$7-1200 stati | ion         |                    |              |                 |
| PIC 1                                                                                                    |            | PLC_1                                  | CPU 1212C D    | C/DC/DC     |                    |              |                 |
| CPU 1212C R- Eth DP.NORM                                                                                         |            | <ul> <li>GSD device_1</li> </ul>       | GSD device     |             |                    |              | -               |
| Non assegnato                                                                                                    |            | ▶ r                                    | R-             | thernet I/O |                    |              |                 |
|                                                                                                    |            |                                        |                |             |                    |              |                 |
|                                                                                                    | •          |                                        |                |             |                    |              |                 |
| PR01E_1                                                                                                    |            |                                        |                |             |                    |              |                 |
|                                                                                                    |            |                                        |                |             |                    |              |                 |
|                                                                                                    |            |                                        |                |             |                    |              |                 |
|                                                                                                    |            |                                        |                |             |                    |              |                 |
|                                                                                                    |            |                                        |                |             |                    |              |                 |
|                                                                                                    |            |                                        |                |             |                    |              |                 |
|                                                                                                    | ~          |                                        |                |             |                    |              |                 |
| K Ⅲ > 100% ▼                                                                                                    | 🗉 <        |                                        |                |             |                    |              |                 |
|                                                                                                    |            |                                        | Q Prop         | rietà       | 1 Informazioni     | 🙁 Diag       | gnostica        |
| Commit                                                                                                    |            |                                        |                |             |                    |              |                 |

Ora lo associamo al PLC facendo click con il tasto sinistro del mouse su "Non assegnato" e poi selezioniamo il PLC:

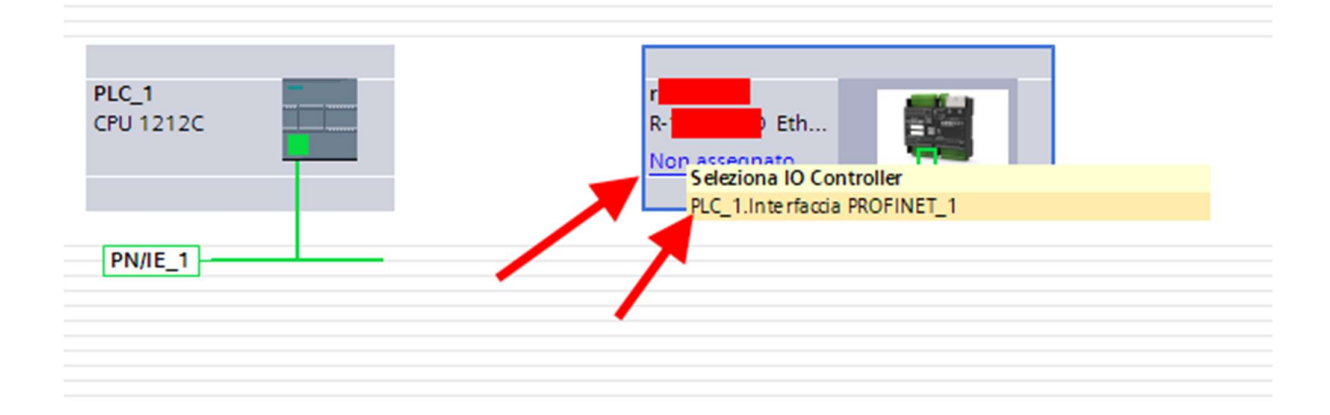

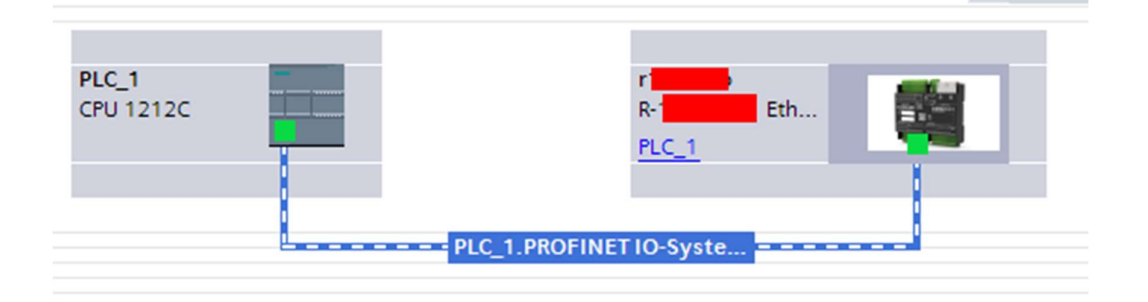

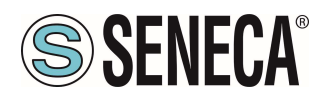

Ora facciamo click due volte sul dispositivo Seneca e andiamo a configurare anche qui l'indirizzo IP (ad esempio 192.168.90.48):

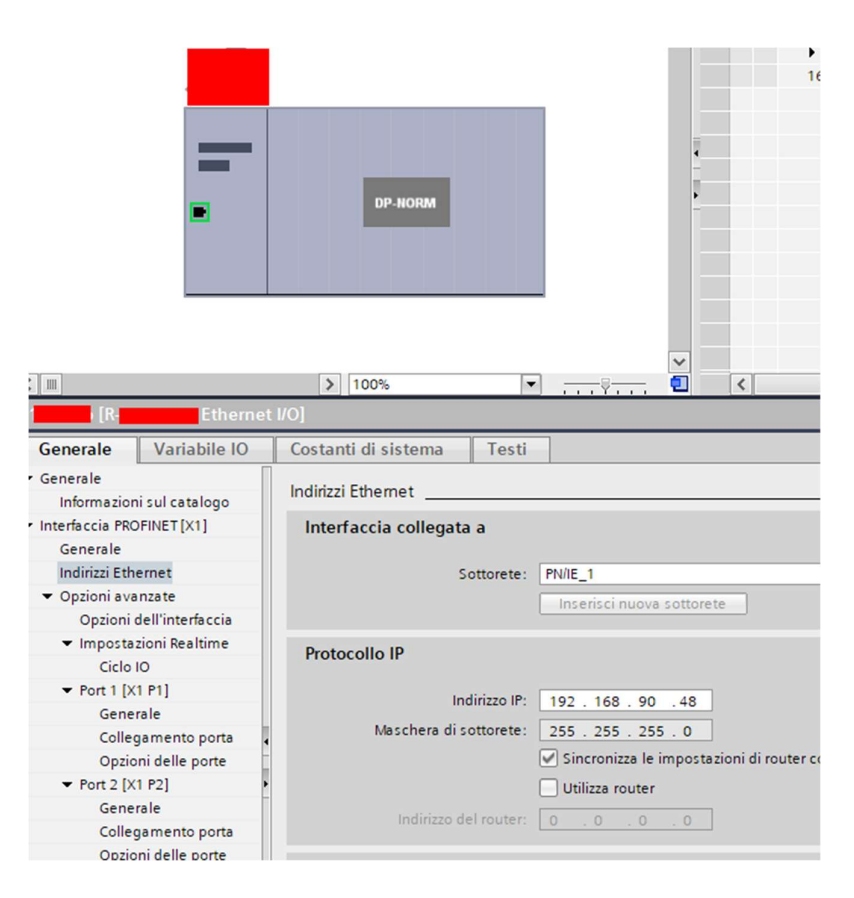

In Profinet i dispositivi vengono individuati dal loro nome quindi tasto destro sopra il dispositivo Seneca e selezioniamo la voce "Assegna nome al dispositivo"

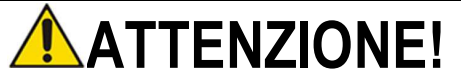

EVITARE DI INSERIRE CARATTERI SPECIALI NEL NOME PROFINET DEL DISPOSITIVO

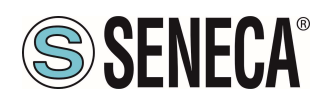

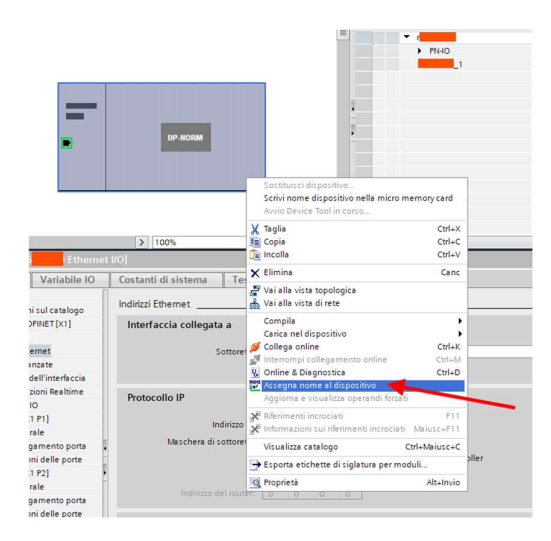

Effettuiamo lo scan della rete con "Aggiorna elenco" impostiamo (se necessario) il nome del dispositivo con "Assegna nome".

#### 5.4. CONFIGURAZIONE DEI PARAMETRI DEL DISPOSITIVO SENECA

È anche possibile configurare direttamente l'IO del dispositivo senza alcun software esterno. Per configurare il dispositivo fare click sull'IO in modo da far comparire i "Parametri dell'unità":

| Test_Prj ⊁ Dispositivi non rag                        | gruppati 🕨 r 💦 o (R- 🛛 Ethernet       | VO]               |          |                                       |        |       |             |             |                      |                 | - 1            |
|-------------------------------------------------------|---------------------------------------|-------------------|----------|---------------------------------------|--------|-------|-------------|-------------|----------------------|-----------------|----------------|
|                                                       |                                       |                   |          |                                       |        |       |             | 6           | Vista topologica     | 📥 Vista di rete | Y Vista dispos |
| de R-Ethern                                           | - I I 4 II Q 1                        |                   | Vista    | generale dispositivi                  |        |       |             |             |                      |                 |                |
|                                                       |                                       | -                 | **-      | Modulo                                | Telaio | Posto | Indirizzo I | Indirizzo Q | Tipo                 | N* di articolo  | Firmware       |
|                                                       |                                       |                   |          | • .                                   | 0      | 0     |             |             | Ethern.              | R-16DI-8DO      | FW REV 2x      |
|                                                       |                                       |                   |          | • PNHO                                | 0      | 1     | 1.2         | 1           | 1601-800             |                 |                |
|                                                       |                                       |                   |          |                                       | -      |       |             |             |                      |                 |                |
|                                                       |                                       |                   | /        | - Nome                                |        |       |             |             |                      |                 |                |
|                                                       |                                       | 1                 |          | componente. Il                        |        |       |             |             |                      |                 |                |
|                                                       | DP.NORM                               | 1                 |          | nome può essere<br>modificato secondo |        |       |             |             |                      |                 |                |
|                                                       |                                       | 1                 |          | le proprie esigenze.                  |        |       |             |             |                      |                 |                |
|                                                       |                                       |                   |          |                                       |        |       |             |             |                      |                 |                |
|                                                       |                                       |                   |          |                                       |        |       |             |             |                      |                 |                |
|                                                       |                                       |                   |          |                                       |        |       |             |             |                      |                 |                |
|                                                       |                                       |                   |          |                                       |        |       |             |             |                      |                 |                |
| e 111                                                 | > 100%                                |                   | 1        |                                       |        |       |             |             |                      |                 |                |
| 16DI-8DO 1 [16DI-8DO]                                 |                                       |                   |          |                                       |        |       |             | 0           | Proprietà (*i. Infon | mazioni 😨 Dian  | nostica        |
| Generale Variabile IO                                 | Costanti di sistema Testi             |                   |          |                                       |        |       |             |             | 1 at the             | 100 - 0         |                |
| Generale     Informazione catalogo                    | Parametri dell'unità 🚄                |                   | _        |                                       |        |       |             |             |                      |                 |                |
| Ingressi                                              | Set Digital Inputs Filter Delay [ms]  |                   |          | -                                     |        |       |             |             |                      |                 |                |
| Parametri dell'unità     Set Dinital Innuits Filter D | Set Digital Inputs Filter Delay [ms]  | ~                 | $\sim$   |                                       |        |       |             |             |                      |                 |                |
| Set All Digital Inputs NPN/PNP                        |                                       |                   |          |                                       |        |       |             |             |                      |                 |                |
| Enable Digital Outputs Fa                             | Set Digital Inputs Filter Delay       | 1                 |          |                                       |        |       |             |             |                      |                 |                |
| Set Digital Outputs Fault Ti                          | Inst. [0                              |                   | _        |                                       |        |       |             |             |                      |                 |                |
| Set Digital Output Normal                             | Set All Digital Inputs NPN/PNP        |                   |          |                                       |        |       |             |             |                      |                 |                |
| Guasto all'unità                                      | Set All Digital Inputs NPN/PNP        |                   |          |                                       |        |       |             |             |                      |                 |                |
| Indirizzi di I/O                                      |                                       |                   |          |                                       |        |       |             |             |                      |                 |                |
|                                                       | Set All Digital Inputs NPNIPNP: PNP   |                   |          |                                       |        |       |             |             |                      |                 |                |
|                                                       | Enable Digital Outputs Fault Timeout  |                   |          |                                       |        |       |             |             |                      |                 |                |
|                                                       | Enable Digital Outputs Fault Timeout  |                   |          |                                       |        |       |             |             |                      |                 |                |
|                                                       |                                       |                   |          |                                       |        |       |             |             |                      |                 |                |
|                                                       | Enable [                              | ligital Outputs I | rault Tr | neout                                 |        |       |             |             |                      |                 |                |
|                                                       | Set Digital Outputs Fault Timeout [s] |                   |          |                                       |        |       |             |             |                      |                 |                |
|                                                       | Set Digital Outputs Fault Timeout [s] |                   |          |                                       |        |       |             |             |                      |                 |                |
|                                                       | the original company ratio ratio (a)  |                   |          |                                       |        |       |             |             |                      |                 |                |
|                                                       | Set Digital Outputs Fault             |                   |          |                                       |        |       |             |             |                      |                 |                |

Al prossimo avvio il PLC invierà la configurazione voluta al dispositivo.

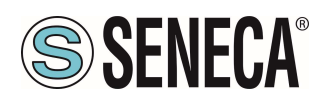

#### 5.5. PARAMETRI DI CONFIGURAZIONE DEL FILE GSDML

#### 5.5.1. R-32DIDO-P

#### SET DIGITAL IO INPUT/OUTPUT

Seleziona se l'ingresso selezionato funzionerà da ingresso o uscita

#### SET DIGITAL INPUT NORMALLY HIGH/LOW

Se selezionato come ingresso digitale configura se l'ingresso è normalmente alto o basso.

#### SET DIGITAL OUTPUT NORMALLY OPEN/CLOSE

Se selezionato come uscita digitale configura se l'uscita è normalmente aperta o chiusa.

#### SET DIGITAL OUTPUT WATCHDOG

Se selezionato come uscita digitale imposta la modalità di watchdog delle uscite. Se "Disabled" disabilita la funzione di watchdog per l'uscita selezionata Se "Enabled on Profinet Communication" l'uscita si porta in condizione di "Watchdog state" se non c'è stata una generica comunicazione Profinet entro il tempo impostato.

#### SET DIGITAL OUTPUT WATCHDOG STATE

Imposta il valore che deve assumere l'uscita digitale in caso sia scattato il watchdog.

#### SET DIGITAL OUTPUT WATCHDOG TIMEOUT [s]

Rappresenta il tempo di watchdog dell'uscita digitale in secondi. Se il PLC smetterà di comunicare con il dispositivo entro il tempo impostato, allora le uscite si porteranno nella condizione di "Watchdog state" (se la funzione è abilitata).

#### 5.5.2. R-16DI-8DO-P

#### SET DIGITAL INPUTS FILTER DELAY [ms]

Imposta il filtraggio dei contatori, il valore è espresso in [ms]. La frequenza di taglio del filtro equivale a: fcut[Hz] = 1000/ (2 \* *Counters Filter* [ms]) Ad esempio se il counter filters vale 100ms la frequenza di taglio sarà: fcut[Hz] = 1000/ (2 \* *Counters Filter* [ms]) = 5 Hz Per cui verranno tagliate tutte le frequenze in ingresso maggiori di 5 Hz.

#### SET ALL DIGITAL INPUTS NPN/PNP

Imposta la modalità di funzionamento degli ingressi tra npn "Sink" o pnp "Source"

#### ENABLE DIGITAL OUTPUTS FAULT TIMEOUT

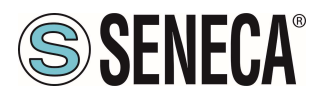

Imposta se attivare o no il watchdog sulle uscite digitali. Quando abilitato se entro il tempo di timeout non c'è stata alcuna comunicazione da parte del master verso il dispositivo, le uscite passano in stato di "Fail". Tale modalità permette di ottenere un sistema sicuro nel caso di malfunzionamento del master.

#### SET DIGITAL OUTPUTS FAULT TIMEOUT [s]

Imposta il tempo di watchdog delle uscite digitali.

#### SET DIGITAL OUTPUT FAULT STATES OPEN/CLOSE

Impostano gli stati di ciscuna delle uscite in condizioni normali.

#### SET DIGITAL OUTPUT NORMALLY OPEN/CLOSE

Impostano gli stati di ciscuna delle uscite in condizioni di fail.

#### 5.5.3. R-8AI-8DIDO-P

#### SET DIGITAL IO INPUT/OUTPUT

Seleziona se l'ingresso selezionato funzionerà da ingresso o uscita

#### SET DIGITAL INPUT NORMALLY HIGH/LOW

Se selezionato come ingresso digitale configura se l'ingresso è normalmente alto o basso.

#### SET DIGITAL OUTPUT NORMALLY OPEN/CLOSE

Se selezionato come uscita digitale configura se l'uscita è normalmente aperta o chiusa.

#### SET DIGITAL OUTPUT WATCHDOG

Se selezionato come uscita digitale imposta la modalità di watchdog delle uscite.

Se "Disabled" disabilita la funzione di watchdog per l'uscita selezionata

Se "Enabled on Profinet Communication" l'uscita si porta in condizione di "Watchdog state" se non c'è stata una generica comunicazione Profinet entro il tempo impostato.

#### SET DIGITAL OUTPUT WATCHDOG STATE

Imposta il valore che deve assumere l'uscita digitale in caso sia scattato il watchdog.

#### SET DIGITAL OUTPUT WATCHDOG TIMEOUT [s]

Rappresenta il tempo di watchdog dell'uscita digitale in secondi. Se il PLC smetterà di comunicare con il dispositivo entro il tempo impostato, allora le uscite si porteranno nella condizione di "Watchdog state" (se la funzione è abilitata).

#### SAMPLING TIME

Imposta il tempo di campionamento dell'ingresso selezionabile tra 50ms, oppure 100ms, oppure 200ms.

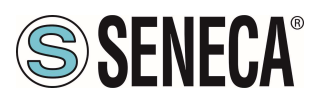

#### SET ANALOG MODE

Imposta il tipo di misura per l'ingresso selezionato.

È possibile scegliere tra i seguenti tipi di ingresso:

+-30V

+-100mV

+-20 mA

Termocoppia

PT100 2 fili (per uso come giunto freddo e solo per l'ingresso 1)

PT100 3 fili (per uso come giunto freddo e solo per l'ingresso 1).

Se per l'ingresso 1 si seleziona il tipo misura "PT100 2 o 3 fili" questo verrà automaticamente utilizzato come misura del giunto freddo per tutti gli ingressi configurati in termocoppia tra l'IN2 e l'IN8 compresi.

#### SET ANALOG INPUT FILTER (SAMPLES)

Imposta il numero di campioni della media mobile utilizzata come filtro.

#### SET INPUT START/END SCALE

Rappresenta l'inizio scala elettrico della misura analogica utilizzato per il registro della misura ingegneristica. Il valore da inserire è nell'unità di misura in base al tipo di ingress scelto [V], oppure [mV], oppure [uA]

#### SET INPUT START/END ENG. SCALE

Rappresenta il fine scala elettrico della misura analogica utilizzato per il registro della misura ingegneristica.

Esempio: ANALOG INPUT START SCALE = 4 [mA] ANALOG INPUT STOP SCALE = 20 [mA] ANALOG INPUT ENG STOP SCALE = -200 [metri] ANALOG INPUT ENG START SCALE = 200 [metri] Con un ingresso di 12 mA il valore ingegneristico varrà 0 metri.

#### SET AIN1 RES. IN PT100 2 WIRE [Ohm]

(Solo per ingresso analogico 1) permette di compensare la resistenza del cavo nel caso di connessione alla PT100 a 2 fili.

#### SET ANALOG INPUTS TC TYPE

Nel caso di misura di termocoppia permette di selezionare il tipo di termocoppia tra: J, K, R, S, T, B, E, N, L

#### SET ANALOG INPUTS TC TEMPERATURE OFFSET

Imposta un offset di temperatura in °C per le misure di termocoppia

#### SET ANALOG INPUTS TC COLD JUNCTION MODE

Page 23

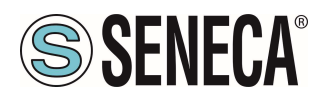

Nel caso di misura di termocoppia, abilita o no la compensazione del giunto freddo automatica del dispositivo. Nel caso si sia configurato il canale 1 come misura del giunto freddo da PT100 per la compensazione verrà utilizzato questo sensore e non quello interno alla strumento.

#### SET ANALOG INPUTS TC COLD JUNCTION VALUE

Nel caso di misura di termocoppia se è stata disattivata la misura del giunto freddo è possibile inserire manualmente la temperatura di giunto freddo.

#### SET ANALOG INPUTS TC BURNOUT MODE

Nel caso di misura di termocoppia seleziona il comportamento in caso di rottura del sensore: Nel caso di "Last Value" il valore viene fermato all'ultimo valore valido, nel caso di "Fail Value" viene caricato come valore nei registri quello di "Burnout".

#### SET ANALOG INPUTS TC BURNOUT VALUE

Nel caso di misura di termocoppia se è attivata la modalità ANALOG INPUT BURNOUT MODE = "FAIL VALUE" e il sensore è in stato di "burn" permette di impostare un valore in °C/K/°F che deve assumere il registro di misura.

#### SET ANALOG INPUTS TC UNIT MEASURE

Nel caso di misura di termocoppia permette di impostare l'unità di misura del registro di misura tra °C, K, °F o mV.

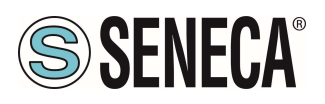

#### 5.6. DATI I/O R-32DIDO-P

Definiamo le variabili del PLC direttamente nella "tabella delle variabili standard":

| VA  | Siemens - C:\Users\Laboratorio_iot\Documents\Automati  | on\T     | est_Prj\Test_Prj              |                         |           |                |                                                                                                    |                                                                                                    |                                                                                                    |          |       |
|-----|--------------------------------------------------------|----------|-------------------------------|-------------------------|-----------|----------------|----------------------------------------------------------------------------------------------------|----------------------------------------------------------------------------------------------------|----------------------------------------------------------------------------------------------------|----------|-------|
| P   | rogetto Modifica Visualizza Inserisci Online Strumenti | То       | ol Finestra ?                 |                         |           |                |                                                                                                    |                                                                                                    |                                                                                                    |          |       |
| E   | 출 🔁 🔒 Salva progetto 🛛 🔒 🐰 🏥 🛍 🗙 🏷 ± (주 ±              | 1        | 🖸 🚹 🖳 🖪 💋 Collega online 🔉    | Interrompi collegamento | online    | ×              |                                                                                                    | Sfogli                                                                                                    | a progett                                                                                                    | .o> iii  |       |
|     | Navigazione del progetto                               |          | Test_Prj + PLC_1 [CPU 1212C   | DC/DC/DC] ► Variabili   | PLC > Tab | oella delle va | riabili st                                                                                                    | andard                                                                                                    | [36]                                                                                                    |          |       |
|     | Dispositivi                                            |          |                               |                         |           |                |                                                                                                    |                                                                                                    |                                                                                                    |          |       |
|     | 19 III III III III III III III III III I               | <b>a</b> | 🔹 🔮 🖻 🕂 🞌 🛍                   |                         |           |                |                                                                                                    |                                                                                                    |                                                                                                    |          |       |
| PLC |                                                        |          | Tabella delle variabili stand | ard                     |           |                |                                                                                                    |                                                                                                    |                                                                                                    |          |       |
| e   | ▼ 📑 Test_Prj                                           | ^        | Nome                          | Tipo di dati            | Indirizzo | Ritenz         | Acces                                                                                                    | Scrivi                                                                                                    | Visibil                                                                                                    | Commento |       |
| zid | Aggiungi nuovo dispositivo                             |          | 1 <aggiungi></aggiungi>       | 1                       |           |                | <ul> <li>Image: A start of the start of the start of</li></ul> | <ul> <li>Image: A start of the start of the start of</li></ul> | <ul> <li>Image: A start of the start of the start of</li></ul> |          |       |
| Ĕ   | 📩 Dispositivi & Reti                                   |          |                               |                         |           |                |                                                                                                    |                                                                                                    |                                                                                                    |          |       |
| E E | PLC_1 [CPU 1212C DC/DC/DC]                             |          |                               |                         |           |                |                                                                                                    |                                                                                                    |                                                                                                    |          |       |
| ba  | Configurazione dispositivi                             |          |                               |                         |           |                |                                                                                                    |                                                                                                    |                                                                                                    |          |       |
| ž   | 😼 Online & Diagnostica                                 |          |                               |                         |           |                |                                                                                                    |                                                                                                    |                                                                                                    |          |       |
|     | 🕨 🛃 Blocchi di programma                               |          |                               |                         |           |                |                                                                                                    |                                                                                                    |                                                                                                    |          |       |
|     | Oggetti tecnologici                                    | -        |                               |                         |           |                |                                                                                                    |                                                                                                    |                                                                                                    |          |       |
|     | 🕨 📾 Sorgenti esterne                                   | -        |                               |                         |           |                |                                                                                                    |                                                                                                    |                                                                                                    |          |       |
|     | 🔻 🔁 Variabili PLC                                      |          |                               |                         |           |                |                                                                                                    |                                                                                                    |                                                                                                    |          |       |
|     | a Mostra tutte le variabili                            |          |                               |                         |           |                |                                                                                                    |                                                                                                    |                                                                                                    |          |       |
|     | Aggiungi nuova tabella delle variabili                 |          |                               |                         |           |                |                                                                                                    |                                                                                                    |                                                                                                    |          |       |
|     | 🎬 Tabella delle variabili standard [36] 🥿              |          |                               |                         |           |                |                                                                                                    |                                                                                                    |                                                                                                    |          |       |
|     | 🕨 🧃 Tipi di dati PLC                                   |          |                               |                         |           |                |                                                                                                    |                                                                                                    |                                                                                                    |          |       |
|     | Tabella di controllo e di forzamento                   |          |                               |                         |           |                |                                                                                                    |                                                                                                    |                                                                                                    |          |       |
|     | Aggiungi nuova tabella di controllo                    |          |                               |                         |           |                |                                                                                                    |                                                                                                    |                                                                                                    |          |       |
|     | Ell Tabella di forzamento                              |          |                               |                         |           |                |                                                                                                    |                                                                                                    |                                                                                                    |          | <br>_ |

Aggiungiamo ora le variabili relative all' IO, gli indirizzi sono riportati qui:

| /ista g   | generale dispositivi         |        |       |             |          |                   |                |     |
|-----------|------------------------------|--------|-------|-------------|----------|-------------------|----------------|-----|
| <b>**</b> | Modulo                       | Telaio | Posto | Indirizzo I | Indirizz | Тіро              | N° di articolo | Fil |
|           | <ul> <li>r32didop</li> </ul> | 0      | 0     |             |          | R-32DIDO-P Ethern | R-32DIDO-P     | F\  |
|           | PN-IO                        | 0      | 0 X1  |             |          | r32didop          |                |     |
|           | 32DIDO                       | 0      | 1     | 14          | 14       | 32DIDO            |                |     |

Quindi:

I byte da I1 a I4 contengono gli ingressi (il bit 0 è l'IO1, il bit 1 è l'IO2 etc...)

I byte da Q1 a Q4 contengono le uscite (il bit 0 è l'IO1, il bit 1 è l'IO2 etc...), ovviamente solo le uscite sono scrivibili.

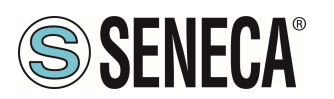

Qui sotto è riportata la mappatura di default degli IO disponibili:

| INGRESSO/USCITA | INDIRIZZO DEFAULT<br>IO CONFIGURATO<br>COME INGRESSO | INDIRIZZO DEFAULT<br>IO CONFIGURATO COME<br>USCITA |
|-----------------|------------------------------------------------------|----------------------------------------------------|
| IO1             | l1.0                                                 | Q1.0                                               |
| IO2             | 11.1                                                 | Q1.1                                               |
| 103             | 11.2                                                 | Q1.2                                               |
| IO4             | 11.3                                                 | Q1.3                                               |
| IO5             | 11.4                                                 | Q1.4                                               |
| IO6             | l1.5                                                 | Q1.5                                               |
| 107             | 11.6                                                 | Q1.6                                               |
| IO8             | 11.7                                                 | Q1.7                                               |
| IO9             | 12.0                                                 | Q2.0                                               |
| IO10            | I2.1                                                 | Q2.1                                               |
| IO11            | 12.2                                                 | Q2.2                                               |
| IO12            | 12.3                                                 | Q2.3                                               |
| IO13            | 12.4                                                 | Q2.4                                               |
| IO14            | 12.5                                                 | Q2.5                                               |
| IO15            | 12.6                                                 | Q2.6                                               |
| IO16            | 12.7                                                 | Q2.7                                               |
| IO17            | 13.0                                                 | Q3.0                                               |
| IO18            | 13.1                                                 | Q3.1                                               |
| IO19            | 13.2                                                 | Q3.2                                               |
| IO20            | 13.3                                                 | Q3.3                                               |
| IO21            | 13.4                                                 | Q3.4                                               |
| IO22            | 13.5                                                 | Q3.5                                               |
| IO23            | 13.6                                                 | Q3.6                                               |
| IO24            | 13.7                                                 | Q3.7                                               |
| IO25            | 14.0                                                 | Q4.0                                               |
| IO26            | l4.1                                                 | Q4.1                                               |
| IO27            | 14.2                                                 | Q4.2                                               |
| IO28            | 14.3                                                 | Q4.3                                               |
| IO29            | 14.4                                                 | Q4.4                                               |
| IO30            | 14.5                                                 | Q4.5                                               |
| IO31            | 14.6                                                 | Q4.6                                               |
| IO32            | 14.7                                                 | Q4.7                                               |

Quindi se, ad esempio, necessito di 16 ingressi e 16 uscite posso utilizzare i Booleani da I1.0 a I2.7 per gli ingressi (che si troveranno quindi negli IO1...IO16) e i Booleani da Q3.0 a Q4.7 per le uscite (che si troveranno quindi negli IO17...IO32).

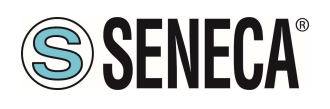

### \rm ATTENZIONE!

#### Un IO configurato come ingresso non può essere comandato come uscita. Un IO configurato come uscita non può essere letto come ingresso.

Seguendo sempre il nostro esempio (16 ingressi e 16 uscite) definiamo nella tabella delle variabili standard i 16 ingressi e le 16 uscite:

| rog  | getto_R32DIDO 🔸 PL | C_1 [CPU 12110        | DC/DC/DC] 🕨 Tabe  | lla di controllo e  | di forzamento 🔸   | Tabel |
|------|--------------------|-----------------------|-------------------|---------------------|-------------------|-------|
|      |                    |                       |                   |                     |                   |       |
| de l | 👻 🏥 😼 🗓 🕫          | n n 🕫 ° 1             |                   |                     |                   |       |
|      | i Nome             | Indirizzo             | Formato visualizz | Valore di controllo | Valore di comando | 9     |
| 1    | "IN1"              | %11.0                 | Bool              | TRUE                |                   |       |
| 2    | "IN2"              | %11.1                 | Bool              | TRUE                |                   |       |
| 3    | "IN3"              | %11.2                 | Bool              | TRUE                |                   |       |
| ļ.   | "IN4"              | %11.3                 | Bool              | TRUE                |                   |       |
| 5    | "IN5"              | %11.4                 | Bool              | FALSE               |                   |       |
| 5    | "IN6"              | %11.5                 | Bool              | FALSE               |                   |       |
| 7    | "IN7"              | %11.6                 | Bool              | FALSE               |                   |       |
| 3    | "IN8"              | %11.7                 | Bool              | FALSE               |                   |       |
| )    | "IN9"              | %12.0                 | Bool              | TRUE                |                   |       |
| 0    | "IN10"             | %12.1                 | Bool              | FALSE               |                   |       |
| 1    | "IN11"             | %12.2                 | Bool              | FALSE               |                   |       |
| 12   | "IN12"             | %12.3                 | Bool              | FALSE               |                   |       |
| 13   | "IN13"             | %12.4                 | Bool              | FALSE               |                   |       |
| 4    | "IN14"             | %12.5                 | Bool              | FALSE               |                   |       |
| 5    | "IN15"             | %12.6                 | Bool              | FALSE               |                   |       |
| 6    | "IN16"             | %12.7                 | Bool              | FALSE               |                   |       |
| 17   | "OUT17"            | 8 %Q3.0               | Bool              | 1                   |                   |       |
| 8    | "OUT18"            | %Q3.1                 | Bool              |                     |                   |       |
| 9    | "OUT19"            | %Q3.2                 | Bool              |                     |                   |       |
| 20   | "OUT20"            | %Q3.3                 | Bool              |                     |                   |       |
| 21   | "OUT21"            | %Q3.4                 | Bool              |                     |                   |       |
| 22   | "OUT22"            | %Q3.5                 | Bool              |                     |                   |       |
| 23   | "OUT23"            | %Q3.6                 | Bool              |                     |                   |       |
| 24   | "OUT24"            | %Q3.7                 | Bool              |                     |                   |       |
| 25   | "OUT25"            | %Q4.0                 | Bool              |                     |                   |       |
| 26   | "OUT26"            | %Q4.1                 | Bool              |                     |                   |       |
| 27   | "OUT27"            | %Q4.2                 | Bool              |                     |                   |       |
| 28   | "OUT28"            | %Q4.3                 | Bool              |                     |                   |       |
| 29   | "OUT29"            | %Q4.4                 | Bool              |                     |                   |       |
| 80   | "OUT30"            | %Q4.5                 | Bool              |                     |                   |       |
| 1    | "OUT31"            | %Q4.6                 | Bool              |                     |                   |       |
| 2    | "OUT32"            | %Q4.7                 | Bool              |                     |                   |       |
| 3    |                    | <aggiungi></aggiungi> |                   |                     |                   |       |
| -    |                    |                       |                   |                     |                   |       |

Ora compiliamo, inviamo il progetto e andiamo online con il PLC.

Una volta online premiamo l'icona con gli occhiali per aggiornare lo stato delle variabili.

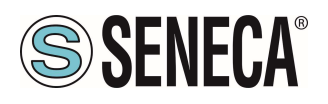

| Pro      | getto_ | _R8AI8DI | DO_000 🕨 | PLC_1 [CPL | 1212C DC/DC/DC]   | Tabella di con      | trollo e di forzam | ento 🕨 | Tabella d |
|----------|--------|----------|----------|------------|-------------------|---------------------|--------------------|--------|-----------|
|          |        |          |          |            |                   |                     |                    |        |           |
| <b>*</b> | 👻 1    | i 🎼 🛛    | 9 91 %   | 🖉 🍞 🕯      |                   |                     |                    |        |           |
|          | i      | Nome     | In       | dirizzo    | Formato visualizz | Valore di controllo | Valore di comando  | 9      | Commer    |

Sotto la colonna "Valore di controllo" è possibile leggere in tempo reale il valore degli I/O.

Per comandare le uscite è necessario invece inserire "TRUE" o "FALSE" nella colonna "Valore di comando" e poi premere l'icona con il lampo per comandare la scrittura. Si noti lo stato del led relativo all'uscita comandata.

Nella colonna "Valore di controllo" anche lo stato delle uscite vengono lette in tempo reale.

#### 5.7. DATI I/O R-16DI-8DO-P

Definiamo le variabili del PLC direttamente nella "tabella delle variabili standard":

| C:\Users\Laboratorio_iot\Documents\Automatic             | on\Test_Pr | j\Test_Prj                   |                           |            |               |                                                                                                    |                                                                                                    |                                                                                                    |          |  |
|----------------------------------------------------------|------------|------------------------------|---------------------------|------------|---------------|----------------------------------------------------------------------------------------------------|----------------------------------------------------------------------------------------------------|----------------------------------------------------------------------------------------------------|----------|--|
| Progetto Modifica Visualizza Inserisci Online Strumenti  | Tool F     | inestra ?                    |                           |            |               |                                                                                                    |                                                                                                    |                                                                                                    |          |  |
| 📑 📑 🔚 Salva progetto 📑 🐰 🗉 🛅 🗙 🍤 ± (# ± 🕴                |            | 🖳 🔛 💋 Collega online 👔       | 🖉 Interrompi collegamento | online     | 🖪 🖪 🗙         |                                                                                                    | Sfogl                                                                                                    | ia progett                                                                                                    | o> 🙀     |  |
| Navigazione del progetto                                 | Test       | _Prj → PLC_1 [CPU 1212C      | DC/DC/DC] → Variabili     | PLC > Tabe | ella delle va | riabili s                                                                                                    | tandard                                                                                                    | [36]                                                                                                    |          |  |
| Dispositivi                                              |            |                              |                           |            |               |                                                                                                    |                                                                                                    |                                                                                                    |          |  |
| 1 I I I I I I I I I I I I I I I I I I I                  | 2 🥩 :      | 🕴 🖻 🗄 😤 🛍                    |                           |            |               |                                                                                                    |                                                                                                    |                                                                                                    |          |  |
| 2                                                        | T          | abella delle variabili stand | ard                       |            |               |                                                                                                    |                                                                                                    |                                                                                                    |          |  |
| 🖁 💌 🛄 Test_Prj                                           | ^          | Nome                         | Tipo di dati              | Indirizzo  | Ritenz        | Acces                                                                                                    | Scrivi                                                                                                    | Visibil                                                                                                    | Commento |  |
| Aggiungi nuovo dispositivo                               | 1          | <aggiungi></aggiungi>        | 1                         |            |               | <ul> <li>Image: A start of the start of the start of</li></ul> | <ul> <li>Image: A start of the start of the start of</li></ul> | <ul> <li>Image: A start of the start of the start of</li></ul> |          |  |
| Dispositivi & Reti                                       |            | <b>X</b>                     |                           |            |               |                                                                                                    |                                                                                                    |                                                                                                    |          |  |
| PLC_1 [CPU 1212C DC/DC/DC]                               |            |                              |                           |            |               |                                                                                                    |                                                                                                    |                                                                                                    |          |  |
| 😨 📑 Configurazione dispositivi                           |            |                              |                           |            |               |                                                                                                    |                                                                                                    |                                                                                                    |          |  |
| 🛎 🛛 🖞 Online & Diagnostica                               |            |                              |                           |            |               |                                                                                                    |                                                                                                    |                                                                                                    |          |  |
| 🕨 🛃 Blocchi di programma                                 |            |                              |                           |            |               |                                                                                                    |                                                                                                    |                                                                                                    |          |  |
| Oggetti tecnologici                                      | -          |                              |                           |            |               |                                                                                                    |                                                                                                    |                                                                                                    |          |  |
| Sorgenti esterne                                         | _          |                              |                           |            |               |                                                                                                    |                                                                                                    |                                                                                                    |          |  |
| 🔻 🎑 Variabili PLC                                        |            |                              |                           |            |               |                                                                                                    |                                                                                                    |                                                                                                    |          |  |
| 🍇 Mostra tutte le variabili                              |            |                              |                           |            |               |                                                                                                    |                                                                                                    |                                                                                                    |          |  |
| 🗳 Aggiungi nuova tabella delle variabili                 |            |                              |                           |            |               |                                                                                                    |                                                                                                    |                                                                                                    |          |  |
| 🎬 Tabella delle variabili standard [36] 🛌                |            |                              |                           |            |               |                                                                                                    |                                                                                                    |                                                                                                    |          |  |
| 🕨 💽 Tipi di dati PLC                                     |            |                              |                           |            |               |                                                                                                    |                                                                                                    |                                                                                                    |          |  |
| <ul> <li>Tabella di controllo e di forzamento</li> </ul> |            |                              |                           |            |               |                                                                                                    |                                                                                                    |                                                                                                    |          |  |
| 📑 Aggiungi nuova tabella di controllo                    |            |                              |                           |            |               |                                                                                                    |                                                                                                    |                                                                                                    |          |  |
| Tabella di forzamento                                    |            |                              |                           |            | _             | _                                                                                                    | _                                                                                                    |                                                                                                    |          |  |

Aggiungiamo ora le variabili relative all' IO (nell'esempio si tratta di un R-16DI-8DO quindi 16 ingressi digitali e 8 uscite digitali). Gli indirizzi sono scritti qui:

| ista g    | jenerale dispositivi |        |       |             |             |                   |                |
|-----------|----------------------|--------|-------|-------------|-------------|-------------------|----------------|
| <b>**</b> | Modulo               | Telaio | Posto | Indirizzo I | Indirizzo Q | Тіро              | N° di articolo |
|           | ▼ r16di8do           | 0      | 0     |             |             | R-16DI-8DO Ethern | R-16DI-8DO     |
|           | PN-IO                | 0      | 0 X1  |             |             | r16di8do          |                |
|           | 16DI-8DO_1           | 0      | 1     | 12          | 1           | 16DI-8DO          |                |
|           |                      |        |       |             |             |                   |                |
|           |                      |        |       |             | 7           |                   |                |
|           |                      |        |       |             | /           |                   |                |

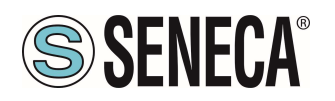

Quindi i byte I1 e I2 contengono i 16 ingressi, il byte Q1 le 8 uscite:

| lavigazione del progetto                                 | U 🖣 Te | st_Prj | PLC_1 [CPU 1212]       | C DC/DC/DC] > Variat | oili PLC → Tabe | ila delle va | iriabili st | landard | [60]    |          |
|----------------------------------------------------------|--------|--------|------------------------|----------------------|-----------------|--------------|-------------|---------|---------|----------|
| Dispositivi                                              |        |        |                        |                      |                 |              |             |         |         |          |
| 8                                                        | 🔲 😫 🕩  | 10     | ÷ ≝ 😤 🖬                |                      |                 |              |             |         |         |          |
|                                                          |        | Tabell | a delle variabili star | ndard                |                 |              |             |         |         |          |
| 🛅 Test_Prj                                               | ^      | 1      | lome                   | Tipo di dati         | Indirizzo       | Ritenz       | Acces       | Scrivi  | Visibil | Commento |
| 💕 Aggiungi nuovo dispositivo                             | 1      | -0     | DI(1)                  | Bool                 | %11.0           |              |             |         |         |          |
| 📥 Dispositivi & Reti                                     | 2      | -0     | DI(2)                  | Bool                 | %(1.1           |              |             |         |         |          |
| PLC_1 [CPU 1212C DC/DC/DC]                               | 3      | -0     | DI(3)                  | Bool                 | %11.2           |              |             |         |         | inputs   |
| Configurazione dispositivi                               | 4      | -0     | DI(4)                  | Bool                 | %11.3           |              |             |         |         |          |
| 😵 Online & Diagnostica                                   | 5      | -0     | DI(5)                  | Bool                 | 511.4           |              |             |         |         |          |
| Blocchi di programma                                     | 6      | -0     | DI(6)                  | Bool                 | %11.5           |              |             |         |         | -        |
| Oggetti tecnologici                                      | _ 7    | -0     | DI(7)                  | Bool                 | %11.6           |              |             |         |         |          |
| Sorgenti esterne                                         | 8      | -0     | DI(8)                  | Bool                 | %11.7           |              |             |         |         |          |
| 🕶 🌄 Variabili PLC                                        | 9      | -0     | DI(9)                  | Bool                 | %12.0           |              |             |         |         |          |
| a Mostra tutte le variabili                              | 10     | -0     | DI(10)                 | Bool                 | %12.1           |              |             | Ā       |         |          |
| 🚔 Aggiungi nuova tabella delle variabili                 | 11     | -0     | DI(11)                 | Bool                 | %12.2           |              |             | Ē       |         |          |
| Tabella delle variabili standard [60]                    | 12     | -0     | DI(12)                 | Bool                 | %12.3           |              |             |         |         |          |
| Tipi di dati PLC                                         | 13     | -0     | DI(13)                 | Bool                 | %12.4           |              |             |         |         |          |
| <ul> <li>Tabella di controllo e di forzamento</li> </ul> | 14     | -0     | DI(14)                 | Bool                 | %12.5           |              |             |         |         |          |
| Aggiungi nuova tabella di controllo                      | 15     | -0     | DI(15)                 | Bool                 | %12.6           |              |             | Ē       |         |          |
| Tabella di forzamento                                    | 10     | -0     | DI(16)                 | Bool                 | %12.7           |              |             |         |         | ou       |
| Backup online                                            | 17     | 10     | DO1                    | Bool                 | %Q1.0           |              | M           | M       | M       |          |
| Traces                                                   | 18     |        | D02                    | Bool                 | %Q1.1           |              |             |         |         |          |
| Dati proxy dei dispositivi                               | 19     | 0      | DO3                    | Bool                 | %Q1.2           |              |             |         |         |          |
| 2 Informazioni sul programma                             | 20     |        | D04                    | Bool                 | %Q1.3           |              |             |         |         |          |
| Elenchi di testi di segnalazione PLC                     | 21     | 0      | DO5                    | Bool                 | %Q1.4           |              |             |         |         |          |
| Moduli locali                                            | 22     | 0      | D06                    | Bool                 | %Q1.5           |              |             |         |         |          |
| Periferia decentrata                                     | 23     |        | D07                    | Bool                 | %Q1.6           |              |             |         |         |          |
| Dispositivi non raggruppati                              | 24     |        | DOS                    | Bool                 | %Q1.7           |              |             |         |         |          |
| Internet IO [R-16DI-8DO Ethernet IO]                     | 25     |        | <aggiungi></aggiungi>  |                      |                 |              |             |         |         |          |
| Configurazione dispositivi                               |        |        |                        |                      |                 |              |             |         |         |          |
| Q Online & Diagnostica                                   |        | -      |                        |                      |                 | _            | -           | -       | -       | _        |

Terminata questa operazione andiamo a definire una nuova tabella di controllo:

Facciamo click su "Aggiungi nuova tabella di controllo" e poi inseriamo le variabili

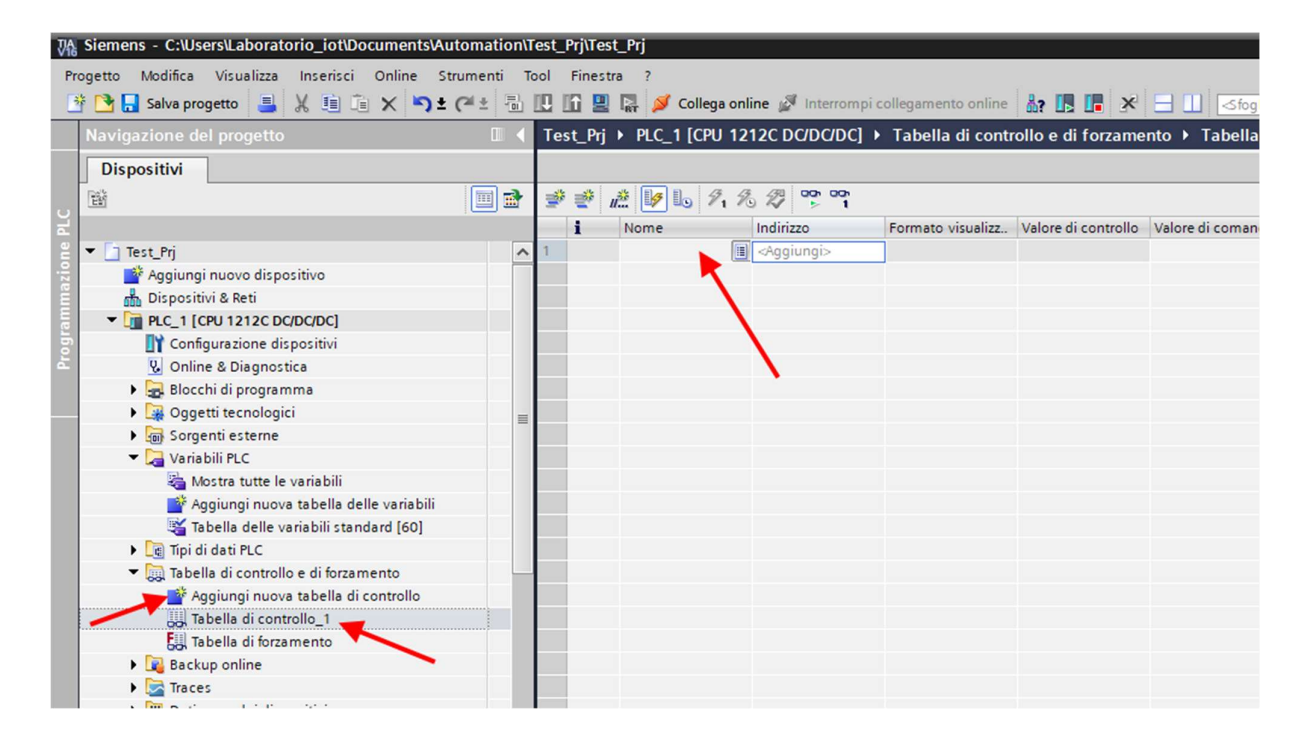

Poiché le abbiamo già definite in precedenza basterà selezionare quelle che vogliamo monitorare dall'elenco:

Page 29

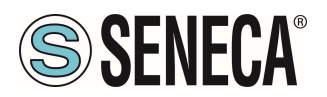

| • 🛫 | 1. 19 10 9 | 1 % # * * |         |           |                     |                   |   |
|-----|------------|-----------|---------|-----------|---------------------|-------------------|---|
| i   | Nome       | Indirizzo | Formato | visualizz | Valore di controllo | Valore di comando | 9 |
|     | 1          | Aggiungi> |         |           |                     |                   |   |
|     | *DI(1)*    |           | Bool    | %11       | .0                  | ^                 |   |
|     | *DI(2)*    |           | Bool    | %11       | .1                  | =                 |   |
|     | - DI(3)*   |           | Bool    | %11       | .2                  | =                 |   |
|     | *DI(4)*    |           | Bool    | %11       | .3                  |                   |   |
|     | *DI(5)*    |           | Bool    | %11       | .4                  |                   |   |
|     | • "DI(6)"  |           | Bool    | %11       | .5                  |                   |   |
|     | - DI(7)*   |           | Bool    | %11       | .6                  |                   |   |
|     | - DI(8)*   |           | Bool    | %11       | .7                  | *                 |   |

Una volta aggiunte tutte si otterrà:

| Test_      | .Prj → PLC_1 [CF | PU 1212C DC/DC/DC     | ] 🕨 Tabella di conti | rollo e di forzame  | ento 🕨 Tabella di | controlle | o_1      |             |              |
|------------|------------------|-----------------------|----------------------|---------------------|-------------------|-----------|----------|-------------|--------------|
|            |                  |                       |                      |                     |                   |           |          |             |              |
| <b>*</b> 1 | * 11. 🐓 🔟        | 91 % 27 00 00         |                      |                     |                   |           |          |             |              |
| i          | Nome             | Indirizzo             | Formato visualizz    | Valore di controllo | Valore di comando | 9         | Commento | Commento de | la variabile |
| 1          | "DI(1)"          | %11.0                 | Bool                 |                     |                   |           |          |             |              |
| 2          | "DI(2)"          | %11.1                 | Bool                 |                     |                   |           |          |             |              |
| 3          | *DI(3)*          | %11.2                 | Bool                 |                     |                   |           |          |             |              |
| 4          | *DI(4)*          | %11.3                 | Bool                 |                     |                   |           |          |             |              |
| 5          | *DI(4)*          | %11.3                 | Bool                 |                     |                   |           |          |             |              |
| 6          | *DI(5)*          | %11.4                 | Bool                 |                     |                   |           |          |             |              |
| 7          | *DI(6)*          | %11.5                 | Bool                 |                     |                   |           |          |             |              |
| 8          | *DI(7)*          | %11.6                 | Bool                 |                     |                   |           |          |             |              |
| 9          | "DI(8)"          | %11.7                 | Bool                 |                     |                   |           |          |             |              |
| 10         | "DI(8)"          | %11.7                 | Bool                 |                     |                   |           |          |             |              |
| 11         | "DI(9)"          | %12.0                 | Bool                 |                     |                   |           |          |             |              |
| 12         | "DI(10)"         | %12.1                 | Bool                 |                     |                   |           |          |             |              |
| 13         | "DI(11)"         | %12.2                 | Bool                 |                     |                   |           |          |             |              |
| 14         | "DI(12)"         | %12.3                 | Bool                 |                     |                   |           |          |             |              |
| 15         | "DI(13)"         | %12.4                 | Bool                 |                     |                   |           |          |             |              |
| 16         | "DI(14)"         | %12.5                 | Bool                 |                     |                   |           |          |             |              |
| 17         | "DI(15)"         | %12.6                 | Bool                 |                     |                   |           |          |             |              |
| 18         | "DI(16)"         | %12.7                 | Bool                 |                     |                   |           |          |             |              |
| 19         | "DO1"            | %Q1.0                 | Bool                 |                     |                   |           |          |             |              |
| 20         | "DO2"            | %Q1.1                 | Bool                 |                     |                   |           |          |             |              |
| 21         | "DO3"            | %Q1.2                 | Bool                 |                     |                   |           |          |             |              |
| 22         | "DO4"            | %Q1.3                 | Bool                 |                     |                   |           |          |             |              |
| 23         | "DO5"            | %Q1.4                 | Bool                 |                     |                   |           |          |             |              |
| 24         | "DO6"            | %Q1.5                 | Bool                 |                     |                   |           |          |             |              |
| 25         | "D07"            | %Q1.6                 | Bool                 |                     |                   |           |          |             |              |
| 26         | "DO8"            | 1 %Q1.7               | Bool                 |                     |                   |           |          |             |              |
| 27         |                  | <aggiungi></aggiungi> |                      |                     |                   |           |          |             |              |

Ora compiliamo, inviamo il progetto e andiamo online con il PLC (tutte operazioni viste in precedenza):

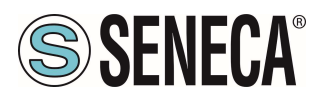

Una volta online premiamo l'icona con gli occhiali per aggiornare lo stato delle variabili:

| Siemens - C:\Users\Laboratorio_iot\Documents\A           | utomation\T | fest_Prj\1 | rest_Prj  |                        |                        |                     |                   |         |
|----------------------------------------------------------|-------------|------------|-----------|------------------------|------------------------|---------------------|-------------------|---------|
| Progetto Modifica Visualizza Inserisci Online S          | trumenti Te | ool Fin    | estra ?   | -                      |                        |                     |                   |         |
| 🛂 📑 Salva progetto 📑 🐰 🗐 📋 🗙 🏷 ±                         | (ª ± ⊡      |            | 🗒 🔛 🔊 Col | lega online 💉 Interrom | pi collegamento online | 👬 🖪 📘 🔆             | Sfoglia pro       | ogetto> |
| Navigazione del progetto                                 |             | Test_F     |           | PU 1212C DC/DC/DC      |                        |                     |                   |         |
| Dispositivi                                              |             |            |           | ~                      |                        |                     |                   |         |
|                                                          |             | <b>*</b>   |           | 9 9 2 2 00 00          |                        |                     |                   |         |
|                                                          |             | 1          | Nome      | Indirizzo              | Formato visualizz.     | Valore di controllo | Valore di comando | Commer  |
| Test Pri                                                 |             | 1          | "DI(1)"   | %I1.0                  | Bool                   | FALSE               |                   |         |
| Aggiungi nuovo dispositivo                               |             | 2          | "DI(2)"   | %11.1                  | Bool                   | FALSE               |                   |         |
| 📥 Dispositivi & Reti                                     |             | 3          | "DI(3)"   | %11.2                  | Bool                   | FALSE               |                   |         |
| PLC_1 [CPU 1212C DC/DC/DC]                               |             | 4          | "DI(4)"   | %11.3                  | Bool                   | FALSE               |                   |         |
| Configurazione dispositivi                               |             | 5          | "DI(4)"   | %11.3                  | Bool                   | FALSE               |                   |         |
| V. Online & Diagnostica                                  |             | 6          | *DI(5)*   | %11.4                  | Bool                   | FALSE               |                   |         |
| Blocchi di programma                                     |             | 7          | "DI(6)"   | %11.5                  | Bool                   | FALSE               |                   |         |
| Oggetti tecnologici                                      | _           | 8          | "DI(7)"   | %11.6                  | Bool                   | FALSE               |                   |         |
| Sorgenti esterne                                         | -           | 9          | "DI(8)"   | %11.7                  | Bool                   | FALSE               |                   |         |
| 🕶 🔀 Variabili PLC                                        | •           | 10         | "DI(8)"   | %11.7                  | Bool                   | FALSE               |                   |         |
| a Mostra tutte le variabili                              |             | 11         | "DI(9)"   | %12.0                  | Bool                   | FALSE               |                   |         |
| Aggiungi nuova tabella delle variabili                   |             | 12         | "DI(10)"  | %12.1                  | Bool                   | FALSE               |                   |         |
| 嘴 Tabella delle variabili standard [60]                  |             | 13         | "DI(11)"  | %12.2                  | Bool                   | FALSE               |                   |         |
| Tipi di dati PLC                                         |             | 14         | "DI(12)"  | %12.3                  | Bool                   | FALSE               |                   |         |
| <ul> <li>Tabella di controllo e di forzamento</li> </ul> |             | 15         | "DI(13)"  | %12.4                  | Bool                   | FALSE               |                   |         |
| Aggiungi nuova tabella di controllo                      |             | 16         | "DI(14)"  | %12.5                  | Bool                   | FALSE               |                   |         |
| Tabella di controllo_1                                   |             | 17         | "DI(15)"  | %12.6                  | Bool                   | FALSE               |                   |         |
| Tabella di forzamento                                    |             | 18         | "DI(16)"  | %12.7                  | Bool                   | FALSE               |                   |         |
| Backup online                                            |             | 19         | "DO1"     | %Q1.0                  | Bool                   | FALSE               |                   |         |
| Fina Traces                                              |             | 20         | "DO2"     | %Q1.1                  | Bool                   | FALSE               |                   |         |
| Dati proxy dei dispositivi                               |             | 21         | "DO3"     | %Q1.2                  | Bool                   | FALSE               |                   |         |
| Informazioni sul programma                               |             | 22         | "DO4"     | %Q1.3                  | Bool                   | FALSE               |                   |         |
| Elenchi di testi di segnalazione PLC                     |             | 23         | "DO5"     | %Q1.4                  | Bool                   | FALSE               |                   |         |
| Moduli locali                                            |             | 24         | "DO6"     | %Q1.5                  | Bool                   | FALSE               |                   |         |
| Periferia decentrata                                     | <b>V</b>    | 25         | "DO7"     | %Q1.6                  | Bool                   | FALSE               |                   |         |
| ▼ 🔛 Dispositivi non raggruppati                          |             | 26         | "DO8"     | %Q1.7                  | Bool                   | FALSE               |                   |         |
| ▼ 📑 r16di8do [R-16DI-8DO Ethernet I/O]                   |             | 27         |           | <aggiungi></aggiungi>  |                        |                     |                   |         |
| Configurazione dispositivi                               |             |            |           |                        |                        |                     |                   |         |

Sotto la colonna "Valore di controllo" è possibile leggere in tempo reale il valore degli I/O.

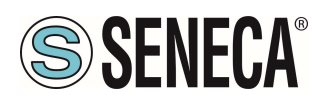

Per comandare le uscite è necessario invece inserire "TRUE" nella colonna "Valore di comando" e poi premere l'icona con il lampo per comandare la scrittura:

| 2  | ' u 🔐 🔰 🗓 🏌 | 1 76 27 😁 📬           |                   |                     |                   |   |     |
|----|-------------|-----------------------|-------------------|---------------------|-------------------|---|-----|
| i  | Nome        | Indirizzo             | Formato visualizz | Valore di controllo | Valore di comando | 9 | Com |
| 1  | "DI(1)"     | %11.0                 | Bool              | FALSE               |                   |   |     |
| 2  | "DI(2)"     | %11.1                 | Bool              | FALSE               |                   |   |     |
| 3  | "DI(3)"     | %11.2                 | Bool              | FALSE               |                   |   |     |
| 4  | "DI(4)"     | %11.3                 | Bool              | FALSE               |                   |   |     |
| 5  | "DI(4)"     | %11.3                 | Bool              | FALSE               |                   |   |     |
| 6  | "DI(5)"     | %11.4                 | Bool              | FALSE               |                   |   |     |
| 7  | "DI(6)"     | %11.5                 | Bool              | FALSE               |                   |   |     |
| 8  | *DI(7)*     | %11.6                 | Bool              | FALSE               |                   |   |     |
| 9  | "DI(8)"     | %11.7                 | Bool              | FALSE               |                   |   |     |
| 10 | "DI(8)"     | %11.7                 | Bool              | FALSE               |                   |   |     |
| 11 | "DI(9)"     | %12.0                 | Bool              | FALSE               |                   |   |     |
| 12 | "DI(10)"    | %I2.1                 | Bool              | FALSE               |                   |   |     |
| 13 | "DI(11)"    | %12.2                 | Bool              | FALSE               |                   |   |     |
| 14 | "DI(12)"    | %12.3                 | Bool              | FALSE               |                   |   |     |
| 15 | "DI(13)"    | %12.4                 | Bool              | FALSE               |                   |   |     |
| 16 | "DI(14)"    | %12.5                 | Bool              | FALSE               |                   |   |     |
| 17 | "DI(15)"    | %12.6                 | Bool              | FALSE               |                   |   |     |
| 18 | "DI(16)"    | %12.7                 | Bool              | FALSE               | $\frown$          |   |     |
| 19 | "DO1"       | B %Q1.0               | Bool              | TRUE                | TRUE              |   |     |
| 20 | "DO2"       | %Q1.1                 | Bool              | TRUE                | TRUE              |   | (   |
| 21 | "DO3"       | %Q1.2                 | Bool              | FALSE               | $\cup$            |   |     |
| 22 | "DO4"       | %Q1.3                 | Bool              | FALSE               |                   |   |     |
| 23 | "DO5"       | %Q1.4                 | Bool              | FALSE               |                   |   |     |
| 24 | "DO6"       | %Q1.5                 | Bool              | FALSE               |                   |   |     |
| 25 | "DO7"       | %Q1.6                 | Bool              | FALSE               |                   |   |     |
| 26 | "DO8"       | %Q1.7                 | Bool              | FALSE               |                   |   |     |
| 27 |             | <aggiungi></aggiungi> |                   |                     |                   |   |     |

Nella colonna "Valore di controllo" le uscite vengono ora correttamente lette a "True".

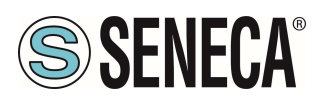

#### 5.8. DATI I/O R-8AI-8DIDO-P

Definiamo le variabili del PLC direttamente nella "tabella delle variabili standard":

| ₩    | Siemens - C:\Users\Laboratorio_iot\Documents\Automation | Test_Prj\Test_Prj             |                          |            |               |                                                                                                    |                                                                                                    |                                                                                                    |                |  |
|------|---------------------------------------------------------|-------------------------------|--------------------------|------------|---------------|----------------------------------------------------------------------------------------------------|----------------------------------------------------------------------------------------------------|----------------------------------------------------------------------------------------------------|----------------|--|
| P    | Progetto Modifica Visualizza Inserisci Online Strumenti | Tool Finestra ?               |                          |            |               |                                                                                                    |                                                                                                    |                                                                                                    |                |  |
| 1    | 📑 🎦 🔒 Salva progetto 🛛 🚢 🐰 🗉 🏦 🗙 🏷 🛨 🧮                  | 🔃 🔓 🖳 🌠 Collega online 🔉      | 🖇 Interrompi collegament | o online   | <b>I I X</b>  |                                                                                                    | Sfogl                                                                                                    | ia progeti                                                                                                    | to> <b>///</b> |  |
|      | Navigazione del progetto                                | Test_Prj + PLC_1 [CPU 1212C   | DC/DC/DC] 🕨 Variabili    | PLC > Tabe | ella delle va | riabili st                                                                                                    | andard                                                                                                    | [36]                                                                                                    |                |  |
|      | Dispositivi                                             |                               |                          |            |               |                                                                                                    |                                                                                                    |                                                                                                    |                |  |
|      | 1 1 1 1 1 1 1 1 1 1 1 1 1 1 1 1 1 1 1                   | 🔮 🔮 🖻 🗄 😤 🞁                   |                          |            |               |                                                                                                    |                                                                                                    |                                                                                                    |                |  |
| FC   |                                                         | Tabella delle variabili stand | ard                      |            |               |                                                                                                    |                                                                                                    |                                                                                                    |                |  |
| e    | 🔻 🔄 Test_Prj 🧖                                          | Nome                          | Tipo di dati             | Indirizzo  | Ritenz        | Acces                                                                                                    | Scrivi                                                                                                    | Visibil                                                                                                    | Commento       |  |
| azio | Aggiungi nuovo dispositivo                              | 1 <aggiungi></aggiungi>       |                          |            |               | <ul> <li>Image: A start of the start of the start of</li></ul> | <ul> <li>Image: A start of the start of the start of</li></ul> | <ul> <li>Image: A start of the start of the start of</li></ul> |                |  |
| Ĕ    | 💑 Dispositivi & Reti                                    |                               |                          |            |               |                                                                                                    |                                                                                                    |                                                                                                    |                |  |
| a    | PLC_1 [CPU 1212C DC/DC/DC]                              |                               |                          |            |               |                                                                                                    |                                                                                                    |                                                                                                    |                |  |
| bo   | Configurazione dispositivi                              |                               |                          |            |               |                                                                                                    |                                                                                                    |                                                                                                    |                |  |
| ų.   | 😵 Online & Diagnostica                                  |                               |                          |            |               |                                                                                                    |                                                                                                    |                                                                                                    |                |  |
|      | 🕨 🔜 Blocchi di programma                                |                               |                          |            |               |                                                                                                    |                                                                                                    |                                                                                                    |                |  |
|      | Oggetti tecnologici                                     |                               |                          |            |               |                                                                                                    |                                                                                                    |                                                                                                    |                |  |
|      | 🕨 🥁 Sorgenti esterne                                    |                               |                          |            |               |                                                                                                    |                                                                                                    |                                                                                                    |                |  |
|      | 🔻 🌄 Variabili PLC                                       |                               |                          |            |               |                                                                                                    |                                                                                                    |                                                                                                    |                |  |
|      | a Mostra tutte le variabili                             |                               |                          |            |               |                                                                                                    |                                                                                                    |                                                                                                    |                |  |
|      | 🗳 Aggiungi nuova tabella delle variabili                |                               |                          |            |               |                                                                                                    |                                                                                                    |                                                                                                    |                |  |
|      | 💥 Tabella delle variabili standard [36] 🥿               |                               |                          |            |               |                                                                                                    |                                                                                                    |                                                                                                    |                |  |
|      | 🕨 🧃 Tipi di dati PLC                                    |                               |                          |            |               |                                                                                                    |                                                                                                    |                                                                                                    |                |  |
|      | Tabella di controllo e di forzamento                    |                               |                          |            |               |                                                                                                    |                                                                                                    |                                                                                                    |                |  |
|      | Aggiungi nuova tabella di controllo                     |                               |                          |            |               |                                                                                                    |                                                                                                    |                                                                                                    |                |  |
|      | Ell Tabella di forzamento                               |                               |                          |            |               |                                                                                                    |                                                                                                    |                                                                                                    |                |  |

Aggiungiamo ora le variabili relative all' IO (nell'esempio si tratta di un R-16DI-8DO quindi 16 ingressi digitali e 8 uscite digitali). Gli indirizzi sono scritti qui:

| Vista    | a g        | jenerale dispositivi |                                                                                    |                            |                                                                                                    |                                                                                                    |                                                                                                    |                                                                                                    |
|----------|------------|----------------------|------------------------------------------------------------------------------------|----------------------------|----------------------------------------------------------------------------------------------------|----------------------------------------------------------------------------------------------------|----------------------------------------------------------------------------------------------------|----------------------------------------------------------------------------------------------------|
| <b>*</b> |            | Modulo               | Telaio                                                                             | Posto                      | Indirizzo I                                                                                                    | Indirizz                                                                                                    | Тіро                                                                                                    | N° di articolo                                                                                                    |
|          |            | ▼ r8ai8didop         | 0                                                                                  | 0                          |                                                                                                    |                                                                                                    | R-8AI-8DIDO-P Ethe                                                                                                    | R-8AI-8DID                                                                                                    |
|          |            | PN-IO                | 0                                                                                  | 0 X1                       |                                                                                                    |                                                                                                    | r8ai8didop                                                                                                    |                                                                                                    |
|          |            | 8DIDO_1              | 0                                                                                  | 1                          | 1                                                                                                    | 2                                                                                                    | 8DIDO                                                                                                    |                                                                                                    |
|          |            | 8AIN_1               | 0                                                                                  | 2                          | 217                                                                                                    |                                                                                                    | 8AIN                                                                                                    |                                                                                                    |
|          |            | AIN Burn State_1     | 0                                                                                  | 3                          | 18                                                                                                    |                                                                                                    | AIN Burn State                                                                                                    |                                                                                                    |
|          | Vista<br>Y | Vista g              | Vista generale dispositivi<br>Modulo  r8ai8didop  PN-IO  BDIDO_1  AIN Burn State_1 | Vista generale dispositivi | Vista generale dispositivi<br>Modulo Telaio Posto r8ai8didop 0 0 X1 0 X1 8DIDO_1 0 1 8AIN_1 0 2 AIN Burn State_1 0 3 | Vista generale dispositivi<br>Modulo Telaio Posto Indirizzo I<br>r8ai8didop 0 0 VI VI VI VI VI VI VI VI VI VI VI VI VI | Vista generale dispositivi<br>Modulo Telaio Posto Indirizzo I Indirizz Indirizzo I Indirizz Indirizz Indirizzo I Indirizz Indirizz Indirizzo I Indirizz Indirizz Indirizzo I Indirizz Indirizzo I Indirizzo I Indirizz Indirizzo I Indirizzo I Indirizz Indirizzo I Indirizzo I Indirizo I Indirizzo I Indirizo I Indirizzo I Indirizo I Indirizzo I I | Vista generale dispositivi<br>Modulo Telaio Posto Indirizzo I Indirizz Tipo r r8ai8didop 0 0 0 K-8AI-8DIDO-P Ethe r8ai8didop 8DIDO_1 0 1 1 2 8DIDO 8AIN_1 0 2 L.17 8AIN AIN Burn State_1 0 3 18 AIN Burn State |

Quindi il byte 11 contiene gli 8 ingressi digitali (quelli come ingressi), il byte Q2 le 8 uscite (quelle configurate come uscite). I Byte dall' 12 all' 117 riportano i valori degli 8 ingressi analogici (2 byte per ingresso). Il Byte I3 riporta lo stato di burnout degli ingressi analogici.

Qui sotto è riportata la mappatura di default degli IO digitali disponibili:

| INGRESSO/USCITA | INDIRIZZO DEFAULT<br>IO CONFIGURATO<br>COME INGRESSO | INDIRIZZO DEFAULT<br>IO CONFIGURATO COME<br>USCITA |
|-----------------|------------------------------------------------------|----------------------------------------------------|
| IO1             | l1.0                                                 | Q1.0                                               |
| IO2             | l1.1                                                 | Q1.1                                               |
| 103             | 11.2                                                 | Q1.2                                               |
| IO4             | 11.3                                                 | Q1.3                                               |

ALL RIGHTS RESERVED. NO PART OF THIS PUBLICATION MAY BE REPRODUCED WITHOUT PRIOR PERMISSION.

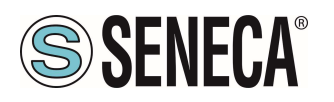

| IO5 | l1.4 | Q1.4 |
|-----|------|------|
| IO6 | l1.5 | Q1.5 |
| 107 | l1.6 | Q1.6 |
| IO8 | l1.7 | Q1.7 |

La mappatura di default degli IO analogici è la seguente:

| INGRESSO<br>ANALOGICO | INDIRIZZO DEFAULT<br>INGRESSO |
|-----------------------|-------------------------------|
| AIN1                  | IW2                           |
| AIN 2                 | IW4                           |
| AIN 3                 | IW6                           |
| AIN 4                 | IW8                           |
| AIN 5                 | IW10                          |
| AIN 6                 | IW12                          |
| AIN 7                 | IW14                          |
| AIN 8                 | IW16                          |

#### 5.9. COMPILAZIONE ED INVIO DEL PROGETTO AL PLC SIEMENS

Ora che i dispositivi sono configurati, non resta che compilare ed inviare la configurazione al PLC.

| È NECESSARIO EFFE                         | TTUARE SEMPRE UNA COI                | NZI<br>MPILAZ | ONE!<br>IONE HARDWARE COMPLETA PRIMA DI<br>DISPOSITIVO:                                                                                                    |
|-------------------------------------------|--------------------------------------|---------------|----------------------------------------------------------------------------------------------------|
| 📩 Dispositivi 8                           | Reti                                 |               | and the second second sec |
| LC_1 [CPU     LC_1 [CPU     Dispositivi n | Sostituisci dispositivo              |               | 1 Contraction of the second second seco |
| 🕨 🖬 Impostazion                           | Apri                                 |               |                                                                                                    |
| 🕨 🔀 Funzioni olti                         | Apri nel nuovo editor                |               |                                                                                                    |
| 🕨 🖬 Dati comun                            | Apri blocco/tipo di dati PLC         | F7            |                                                                                                    |
| ▶ 🗊 Informazion                           | 🗶 Taglia                             | Ctrl+X        |                                                                                                    |
| ► 🔂 Lingue & Ris                          | Copia                                | Ctrl+C        | _                                                                                                    |
| Version Con                               | 🛅 Incolla                            | Ctrl+V        |                                                                                                    |
| 🕨 🖬 Accessi online                        | × Elimina                            | Canc          |                                                                                                    |
| 🕨 🣴 Card Reader/m                         | Rinomina                             | F2            |                                                                                                    |
|                                           | 📇 Vai alla vista topologica          |               |                                                                                                    |
|                                           | Vai alla vista di rete               |               |                                                                                                    |
|                                           |                                      |               |                                                                                                    |
|                                           | Compila                              | •             | Hardware e software (soltanto modifiche)                                                                                                    |
|                                           | Carica nel dispositivo               | ,             | Hardware (soltanto modifiche)                                                                                                    |
|                                           | Carica backup del dispositivo online |               | Hardware (compilazione completa)                                                                                                    |
|                                           |                                      | Ctrl+K        | Software (soitanto modificne)                                                                                                    |
|                                           | interrompi collegamento online       | Ctri+M        | Software (compliazione completa)                                                                                                    |
|                                           | V. Online & Diagnostica              | Ctrl+D        | Software (resetta riserva di memoria)                                                                                                    |
|                                           | And a second second second second    |               | Z IIII N 1009/                                                                                                    |

Page 34

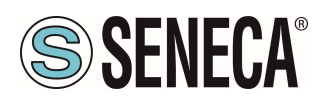

Prima di inviare il progetto al PLC viene chiesto di selezionare l'interfaccia ethernet e avviare la ricerca, al fine di selezionare il PLC e premere "Carica".

| PLC_1       CPU 1212C DCID       1 X1       PN/E       192,168,90,44       PN/E         Tipo di interfaccia PG/PC:       Interfaccia PG/PC:       PN/E       192,168,90,44       PN/E         Tipo di interfaccia PG/PC:       Interfaccia PG/PC:       PR/LE       •         Interfaccia PG/PC:       PR/LE       •         Selezionare il sistema di destinazione:       Visualizza tutti i nodi compatibili         Dispositivo       Tipo di interfaccia Indirizzo       Dispositivo         Dispositivo       Tipo di interfaccia Indirizzo       Dispositivo         Dispositivo       Tipo di interfaccia Indirizzo       •         LED lampeggia       -       •       •         Mazioni sullo stato online:       •       •       •         Dispositivo accessibile trovato t16di8do       •       •       •                                                                                                    |                  | Dispositivo            | Tino di dispositivo           | Posto c    | Tino di inter | fa Indirizzo            | Sottorete         |
|----------------------------------------------------------------------------------------------------|------------------|------------------------|-------------------------------|------------|---------------|-------------------------|-------------------|
| Tipo di interfaccia PGIPC:       PNI/E         Interfaccia PGIPC:       Proadcom NetLink (TM) Gigabit Ethernet         Collegamento con l'interfaccia/la sottore te:       PNI/E_1         1° gateway:       •         Selezionare il sistema di destinazione:       Visualizza tutti i nodi compatibili         Dispositivo       Tipo di dispositivo       Tipo di interfaccia         plc_1       57-1200       PNI/E       Indirizzo         plc_1       57-1200       PNI/E       Indirizzo di accesso       •         UED lampeggie       •       •       •       •         Visualizza solo messaggi di erro       •       •       •         Dispositivo       •       •       •       •         •       •       •       •       •         •       •       •       •       •         •       •       •       •       •         •       •       •       •       •         •       •       •       •       •         •       •       •       •       •         •       •       •       •       •         •       •       •       •       •     <                                                                                                    |                  | PLC_1                  | CPU 1212C DC/D                | 1 X1       | PN/IE         | 192.168.90.44           | PN/IE_1           |
| Interfaccia PG/PC:<br>Collegamento con l'interfaccia/la sottorete:<br>PVIE_1<br>Selezionare il sistema di destinazione:<br>Visualizza tutti i nodi compatibili<br>Dispositivo<br>Dispositivo<br>Dispositi |                  |                        | Tipo di interfaccia P         | G/PC: [    | PN/IE         |                         | •                 |
| Collegamento con l'interfaccia/la sottorete:       PN/IE_1         Ingate way:       Ingate way:         Selezionare il sistema di destinazione:       Visualizza tutti i nodi compatibili         Dispositivo       Tipo di dispositivo       Tipo di interfaccia         Dispositivo       Tipo di dispositivo       Tipo di interfaccia         Dispositivo       Tipo di dispositivo       Tipo di interfaccia         Dispositivo       Tipo di dispositivo       PN/IE         ILED lampeggia       -       PN/IE         Indirizzo di accesso       -         Avvia                                                                                                    |                  |                        | Interfaccia P                 | G/PC:      | Broadcom      | NetLink (TM) Gigabit Et | hernet 💌 🤻        |
| I * gateway:         Selezionare il sistema di destinazione:         Visualizza tutti i nodi compatibili         Dispositivo         Tipo di dispositivo         Ipo di dispositivo         Dispositivo         PILED lampeggia         Avvia         Moria         O visualizza solo messaggi di erro         Dispositivo         Tipo di dispositivo         PINIE         Moria         Avvia         Moria         Dispositivo         Tipo di dispositivo         PINIE         Moria         Avvia         Moria         O visualizza solo messaggi di erro         Dispositivo accessibile trovato rifediado                                                                                                    | - <b>*</b>       | Collegamen             | to con l'interfaccia/la sotto | rete:      | PN/IE_1       |                         | - (               |
| Selezionare il sistema di destinazione:       Visualizza tutti i nodi compatibili         Dispositivo       Tipo di dispositivo       Tipo di interfaccia         Dispositivo       Tipo di dispositivo       Tipo di interfaccia         PIC_1       57-1200       PNIE       192.168.90.44         PNIE       Indirizzo di accesso       -         VED lampeggia       -       PNIE       Indirizzo di accesso         mrazioni sullo stato online:                                                                                                    |                  |                        | 1° gate                       | way: [     |               |                         | - (               |
| Selezionare il sistema di destinazione:       Visualizza tutti i nodi compatibili         Dispositivo       Tipo di dispositivo       Tipo di dispositivo         Dispositivo       Tipo di dispositivo       Tipo di dispositivo         PLED lampeggia       Statu di destinazione:       PNIE         Itali dispositivo       PNIE       Indirizzo di accesso         Itali dispositivo       PNIE       Indirizzo di accesso         Itali dispositivo       PNIE       Indirizzo di accesso         Itali dispositivo       Visualizza solo messaggi di erro         Dispositivo       Visualizza solo messaggi di erro                                                                                                    |                  |                        |                               |            |               |                         |                   |
| Dispositivo       Tipo di dispositivo       Tipo di interfaccia       Indirizzo       Dispositivo         plc_1       57-1200       PN/E       192.168.90.44       -                                                                                                    |                  | Selezionare il siste   | ema di destinazione:          |            |               | Visualizza tutti i noo  | di compatibili    |
| ILED lampeggia     pic_1     S7-1200     PN/IE     192.168.90.44     -       ILED lampeggia     -     PN/IE     Indirizzo di accesso     -       Indirizzo di accesso     -     -     PN/IE     Indirizzo di accesso     -       ILED lampeggia     -     -     PN/IE     Indirizzo di accesso     -       Indirizzo di accesso     -     -     -     PN/IE     Indirizzo di accesso     -       Indirizzo di accesso     -     -     -     -     PN/IE     Indirizzo di accesso     -       Indirizzo di accesso     -     -     -     -     PN/IE     Indirizzo di accesso     -       Indirizzo di accesso     -     -     -     -     PN/IE     Indirizzo di accesso     -                                                                                                    |                  | Dispositivo            | Tipo di dispositivo           | Tipo di    | interfaccia I | ndirizzo                | Dispositivo di d  |
| LED lampeggia                                                                                                    | -1               | plc_1                  | \$7-1200                      | PN/IE      |               | 192.168.90.44           | -                 |
| LED lampeggia                                                                                                    |                  | - \                    | -                             | PN/IE      | 1             | ndirizzo di accesso     | -                 |
| LED lampeggia                                                                                                    | _                |                        |                               |            |               |                         |                   |
| mazioni sullo stato online: Visualizza solo messaggi di erro                                                                                                    | mpeggia          |                        |                               |            |               |                         |                   |
| rmazioni sullo stato online: 📃 Visualizza solo messaggi di erro                                                                                                    |                  |                        |                               |            |               |                         | Avvia rice        |
| Dispositivo accessibile trovato r16di8do                                                                                                    | i sullo stato on | line:                  |                               |            |               | Visualizza solo m       | essaggi di errore |
|                                                                                                    | tivo accessibil  | e trovato r16di8do     |                               |            |               |                         |                   |
| Ricerca terminata. Sono stati trovati 1 nodi compatibili su 3 nodi accessibili.                                                                                                    |                  | no stati trovati 1 no  | odi compatibili su 3 nodi ar  | cessibili. |               |                         |                   |
| Richiamo informazioni sui dispositivi in corso                                                                                                    | terminata. Sol   | i sui dispositivi in s | orso                          |            |               |                         |                   |
| Scansione e richiesta informazioni concluse. È stato rilevato 1 problema                                                                                                    | o informazioni   | i sui disposidivi in c |                               |            |               |                         |                   |

Una volta inviato il progetto portiamo in RUN il plc:

| ompi collegamento online | *   | •   | ×         |   | <≤foglia p | rogett |
|--------------------------|-----|-----|-----------|---|------------|--------|
| ti ▶ r16di8do [R-16Đi-   | 800 | Etl | Avvia CPU | ] |            |        |

E andiamo On-Line così da verificare se vi sono errori:

| ti | Too | Fi   | nesti | ra ? | -   |                |    |                                |       |             |
|----|-----|------|-------|------|-----|----------------|----|--------------------------------|-------|-------------|
|    |     |      |       | RT   | ø   | Collega online | A  | Interrompi collegamento online |       | 🖪 🗶 🖃       |
|    |     | est_ | Prj   | ▶ D  | isp | ositivi non ra | 99 | appati → r16di8do [R-16DI-8D0  | ) Etł | nernet I/O] |

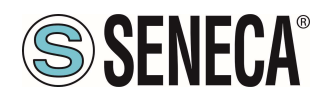

Se tutto è corretto otterremo una icona verde a fianco del dispositivo Seneca:

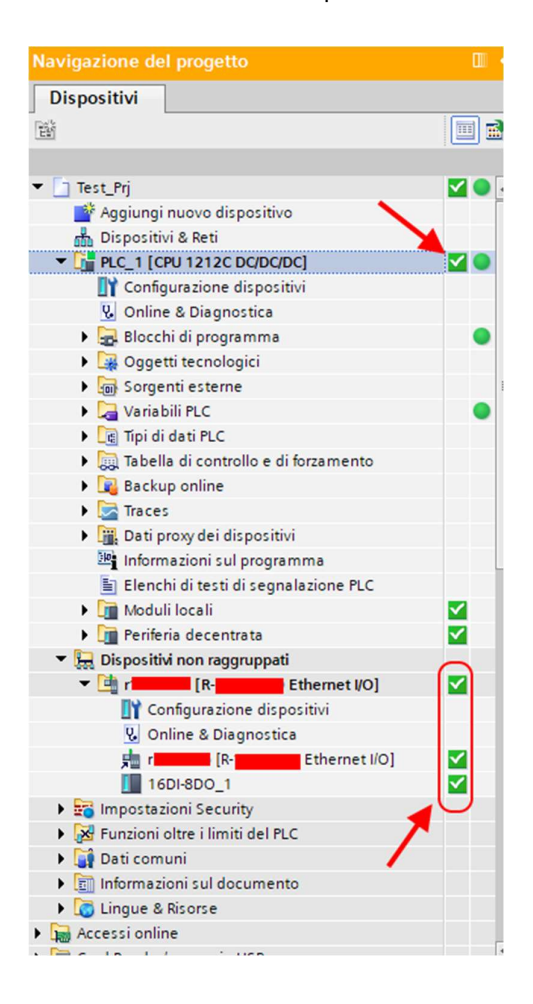

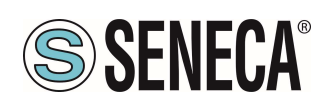

#### 6. ESEMPIO DI CREAZIONE DI UN PROGETTO CON PLC CODESYS 3.5

Creiamo un nuovo progetto standard:

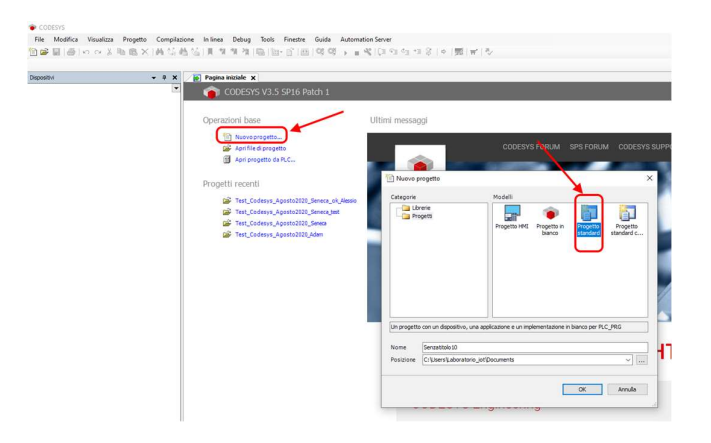

#### 6.1.1. INSERIMENTO DEL PLC CODESYS NEL PROGETTO

Configuriamo il PLC selezionandolo nell'albero di sinistra e poi sfogliando la rete:

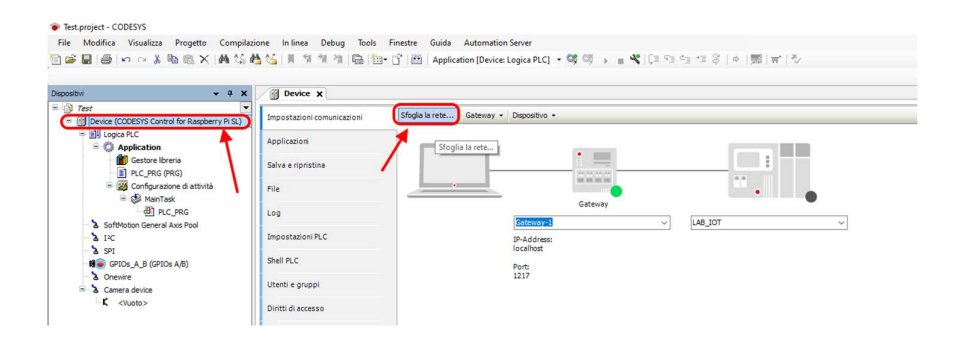

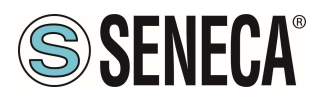

Selezioniamo dopo lo scan della rete il PLC:

| lezionaren percorso urrece arconcrono. |                                                                       |                 |
|----------------------------------------|-----------------------------------------------------------------------|-----------------|
| Gateway-1                              | Nome del A                                                            | Sfoglia la rete |
| raspberrypi [0301.A02C]                | raspberrypi                                                           | Wink            |
|                                        | Indirizzo del<br>dispositivo:<br>0301.A02C                            |                 |
|                                        | Driver blocco:<br>UDP                                                 |                 |
|                                        | Fornitore del                                                         |                 |
|                                        | destinazione:                                                         |                 |
|                                        | 3S - Smart<br>Software Solutions<br>GmbH                              |                 |
|                                        | Nome del                                                              |                 |
|                                        | sistema di<br>destinazione:<br>CODESYS Control<br>for Raspherry Pi Si |                 |
|                                        | In Raspocity Hoc                                                      |                 |
|                                        |                                                                       |                 |

Ora il PLC è connesso al sistema:

| ia la rete Gateway • Dispositivo •    |                                                                              |
|---------------------------------------|------------------------------------------------------------------------------|
| Gateway                               |                                                                              |
| Sateway-1<br>IP-Address:<br>localhost | V (02014A02C) (attivo) V<br>Nome del dispositivo:<br>raspbempi               |
| Port<br>1217                          | Indirizzo del dispositivo:<br>0301.A02C                                      |
|                                       | Target ID:<br>0000 0010                                                      |
|                                       | Tipo di sistema di destinazione:<br>4102                                     |
|                                       | Fornitore del sistema di destinazione:<br>35 - Smart Software Solutions GmbH |
|                                       | Versione del sistema di destinazione:<br>3.5.16.0                            |

Ora che il PLC è stato rilevato passiamo ad inserire una porta profinet su ethernet standard: Tasto destro su device e "aggiungi dispositivo":

| situi 🗸 🗸 X                                                                                   | Device x                                   |                         | Aggiongi aspositivo                           |                             |                                    |                |
|-----------------------------------------------------------------------------------------------|--------------------------------------------|-------------------------|-----------------------------------------------|-----------------------------|------------------------------------|----------------|
| test codesus crafinet 000                                                                     |                                            |                         | Nome Ethernet                                 |                             |                                    |                |
| Device (CODESYS Control for Raspberry Pi SL)     Device (CODESYS Control for Raspberry Pi SL) | Impostazioni comunicazioni<br>Apolicazioni | Sfoglia la rete Gateway | Azione                                        | oostivo 🔿 Innesta disp      | oositivo 🔘 Aggiorna disposit       | NO             |
| O Application     Gestore libreria                                                            | Salva a rioristina                         |                         | Stringa per una ricerca full-text             | Produttore:                 | <tutti i="" produttori=""></tutti> |                |
| PLC_PRG (PRG)     Configurazione di attività                                                  | File                                       |                         | Nome<br>=-  Bus di campo                      | Produttore                  | Versione                           | Descriziones   |
| 는 상 MainTask<br>- 렌 PLC_PRG                                                                   | Log                                        |                         | Adattatore Ethernet     CANbus                |                             |                                    |                |
| > IPC<br>> KPT                                                                                | Impostazioni PLC                           |                         | * Brit EtherCAT<br>*                          |                             |                                    |                |
| GPIOs_A_B (GPIOs A/B)                                                                         | Shell PLC                                  |                         | G Home8Building Automation     Modbus         | 1                           |                                    |                |
| * & Camera device                                                                             | Utenti e gruppi                            |                         | Profibus     Profinet IO                      |                             |                                    |                |
|                                                                                               | Diritti di accesso                         |                         | Adattatore Ethernet                           | 35 - Smart Software So      | olutions GmbH 3.5.15.0             | Ethernet Link  |
|                                                                                               | Dintti relativi ai simboli                 |                         | Impositive Profinet IO     Master Profinet IO |                             |                                    |                |
|                                                                                               | Elenco attività                            |                         | * S sercos III                                |                             |                                    |                |
|                                                                                               | Stato                                      |                         |                                               |                             |                                    |                |
|                                                                                               | Informazione                               |                         |                                               |                             |                                    |                |
|                                                                                               |                                            |                         |                                               |                             |                                    |                |
|                                                                                               | W.C.                                       |                         | Raggruppare per categoria 🗌 Visual            | lizzare tutte le versioni ( | solo per utenti avanzati) 🔲 🛛      | isualizza vers |
|                                                                                               |                                            |                         |                                               |                             |                                    |                |
|                                                                                               |                                            |                         |                                               |                             |                                    |                |

Page 38

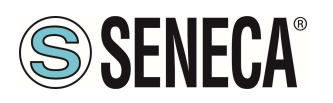

#### Poi aggiungiamo il Profinet IO Master:

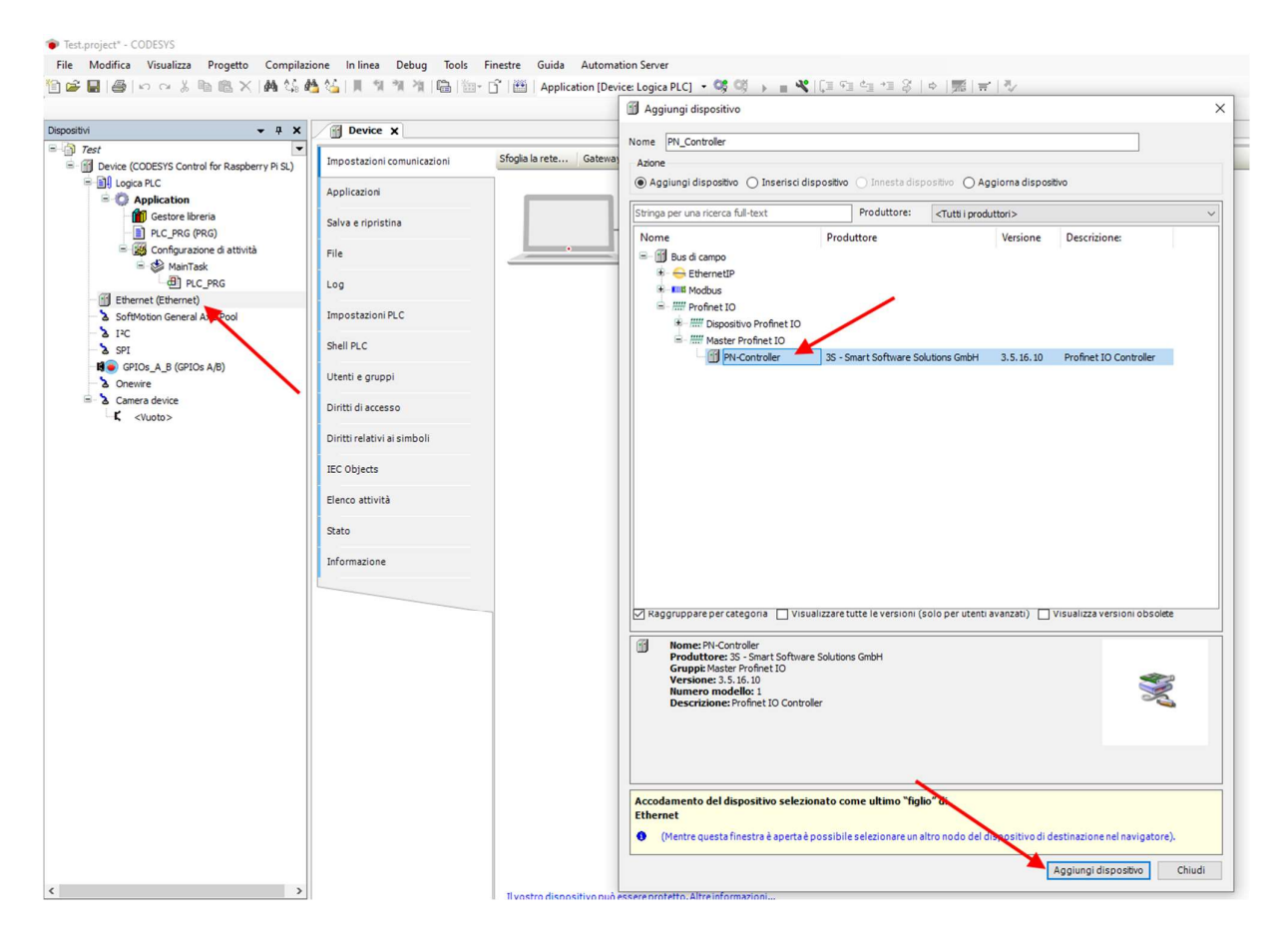

Doppio click su Ethernet, impostiamo la porta Ethernet e l'indirizzo IP del PLC (nel nostro caso usiamo 192.168.90.44):

| File Modifica Visualizza Progetto Compilaz     | ione Inlinea Debug Tools                                                                                                    | Finestre Guida Automation Server                                                                                                    |
|------------------------------------------------|----------------------------------------------------------------------------------------------------|----------------------------------------------------------------------------------------------------|
| Depositivi • • • • • • • • • • • • • • • • • • | Device MLControl     Generale     Log     Stato     Ethernet Device mapping I/O     Ethernet Device IEC Objects     Informazione | der     itternet x         Network interface     e800         Indirizza IP     192       Haschera di sottorete     255         Gatewaypredefinitio     0         Adatta impostazioni del sistema operativo |

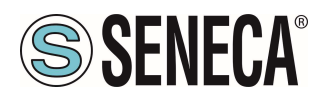

Impostiamo anche il Range di indirizzi per la periferica Profinet, doppio click su PN\_Controller:

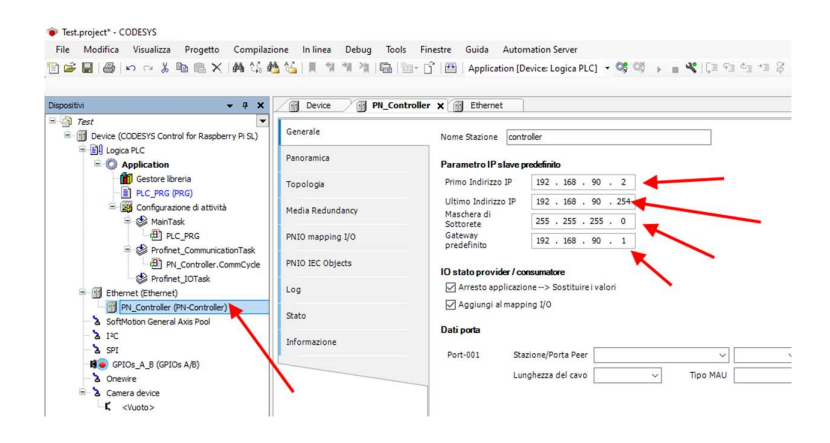

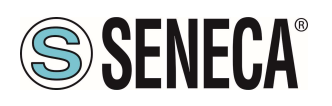

#### 6.1.2. INSTALLAZIONE DEL GSD

Ora al profinet master (controller) dobbiamo collegare il PROFINET IO slave device Seneca. Per prima cosa installiamo il file GSD dell'IO Seneca. Selezioniamo Tools->Repository Dispositivi:

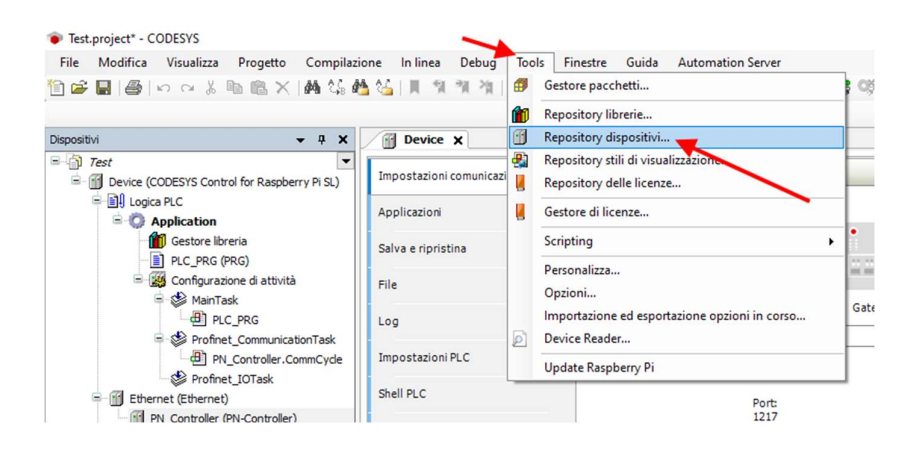

Ora importiamo il file GSD selezionando Profinet IO Slave e poi Installa:

| osizione    | System Repository<br>(C:\ProgramData\CODESYS\Devic | es)         |                                    |                    | ~                                     | Modifica |
|-------------|----------------------------------------------------|-------------|------------------------------------|--------------------|---------------------------------------|----------|
| escrizioni  | dispositivi installati                             |             |                                    |                    |                                       |          |
| Stringa per | una ricerca full-text                              | Produttore: | <tutti i="" produttori=""></tutti> |                    | ~                                     | Installa |
| Nome        |                                                    |             | Produttore                         | Versione           | Descrizione:                          |          |
| • 👘 Va      | rie                                                |             |                                    |                    |                                       | Esoada   |
| AZ          | ionamenti SoftMotion                               |             |                                    |                    |                                       |          |
| Bu Bu       | is di campo                                        |             |                                    |                    |                                       |          |
| ·           | Adattatore Ethernet                                |             |                                    |                    |                                       |          |
|             | N CANbus                                           |             |                                    |                    |                                       |          |
| 8- G        | CANopen                                            |             |                                    |                    |                                       |          |
|             | Dispositivi IO-Link                                |             |                                    |                    |                                       |          |
| B- Br       | EtherCAT                                           |             |                                    |                    |                                       |          |
|             | EthernetIP                                         |             |                                    |                    |                                       |          |
| · · 6       | Home&Building Automation                           |             |                                    |                    |                                       |          |
| # S4        | <b>3</b> J1939                                     |             |                                    |                    |                                       |          |
| · · •       | # Modbus                                           |             |                                    |                    |                                       |          |
| B-#         | " Profibus                                         |             | /                                  |                    |                                       |          |
| 8- <i>m</i> | " Profinet IO                                      |             |                                    |                    |                                       |          |
|             | Adattatore Ethernet                                | /           |                                    |                    |                                       |          |
| æ           | Dispositivo Profinet IO                            |             |                                    |                    |                                       |          |
|             | Master Profinet IO                                 |             |                                    |                    |                                       |          |
| 6           | Slave Profinet IO                                  |             |                                    |                    |                                       |          |
|             | ADAM-6100PN Compact I/                             | 0           | Advantech Co., Ltd.                | SW=V 1 2 1, HW=1   | ADAM-6100PN IO module                 |          |
|             | CIFX Profinet Device                               |             | 3S - Smart Software Solutions GmbH | SW=V3.x, HW=2      | CODESYS PLC running as Profinet Dev   |          |
|             | Codesys Plc PN Device                              |             | 3S - Smart Software Solutions GmbH | SW=V1.0.0, HW=1    | Codesys PLC configured as a Profinet  |          |
|             | CODESYS Profinet Device                            |             | 3S - Smart Software Solutions GmbH | 3.5.13.0           | CODESYS PLC running as Profinet Dev   |          |
|             | EL6631-0010 V2.0                                   |             | Beckhoff                           | SW=V1.00, HW=V1.00 | PROFINET I/O device - EtherCAT slav V |          |
| <           |                                                    |             |                                    |                    | >                                     |          |

Ora puntiamo alla cartella corretta e premiamo OK. Codesys ora ha aggiunto il file GSD correttamente.

A questo punto possiamo fare uno scan della rete alla ricerca di dispositivi Slave (Device).

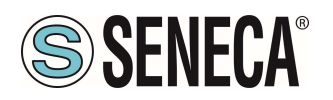

Per prima cosa compiliamo il progetto e facciamo il login al PLC:

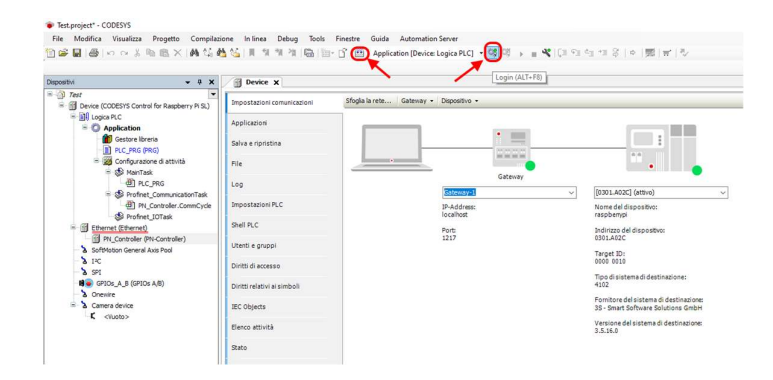

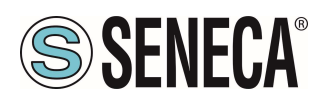

#### 6.1.3. INSTALLAZIONE DELL'IO PROFINET SENECA

Ora che siamo collegati al PLC lanciamo lo scan per trovare i dispositivi:

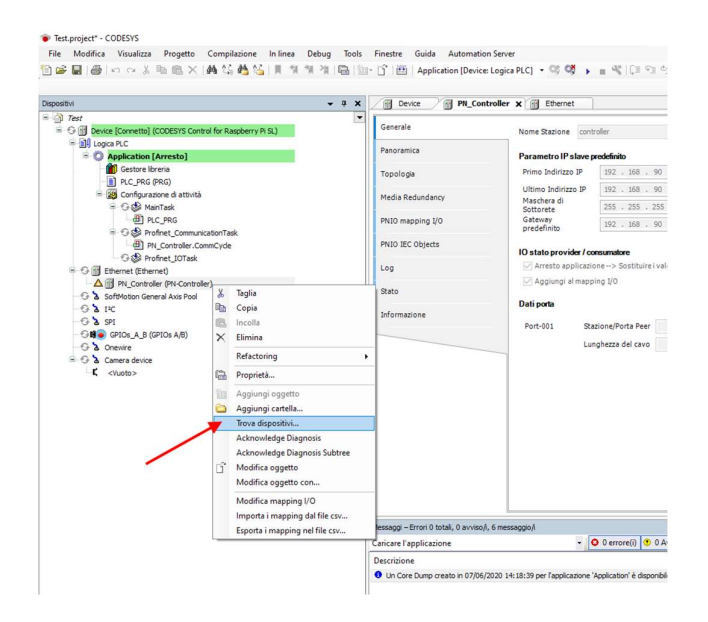

Nella lista dei dispositivi selezioniamo l'IO Seneca e poi "Copia nel progetto":

| Nome dispositivo                                                                                                 | Tipo di dispositivo                   | Nome stazione | Numero d'ident.                |
|----------------------------------------------------------------------------------------------------|---------------------------------------|---------------|--------------------------------|
| ≓- r16di8do                                                                                                    | R-16DI-8DO Ethernet I/O               | r16di8do      | 16#80000000                    |
| r16di8do_1                                                                                                    | 16DI-8DO                              |               | 16#01000000                    |
| - Nessun dato di identificazione. Verificare l'indirizzo I                                                       | Vendor-ID: 0x002A, Product-ID: 0x0202 | lab-iot       | error: IP address conflict     |
| - Nessun dato di identificazione. Verificare l'indirizzo I                                                       | Vendor-ID: 0x002A, Product-ID: 0x0202 | lab-iot       | error: IP address conflict     |
|                                                                                                    |                                       |               | ,                              |
| ¢                                                                                                    |                                       |               | /                              |
| :<br>1M IP automatico <> <b>Reset Lampeggio LE</b> I                                                             | Detern Show only unnamed stations     | Mostra        | a differenze rispetto al proge |
| K<br>M IP automatico <> Reset Lampeggio LEI<br>oduct: R-16DI-8DO (0x0001)<br>endor: (0x0578)<br>ole: PNIO Device | Deterr Show only unnamed stations     | Mostra        | a differenze rispetto al proge |

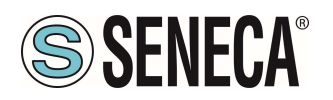

A questo punto abbiamo inserito il dispositivo nel progetto:

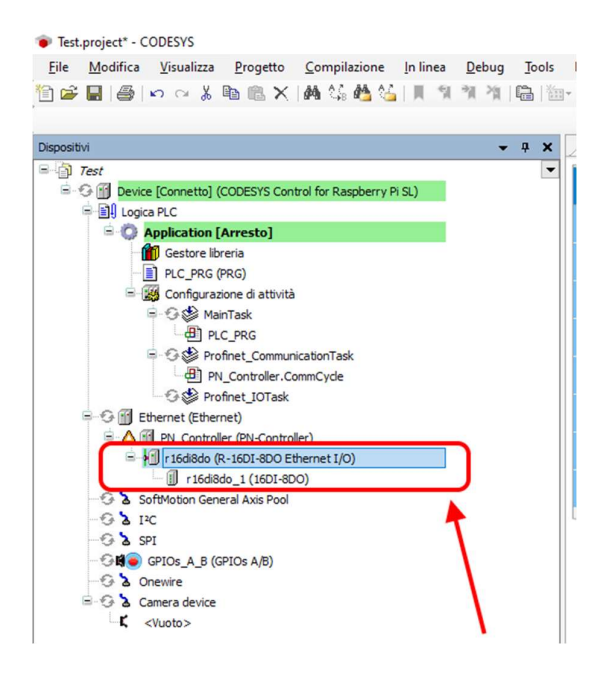

#### 6.1.4. CONFIGURAZIONE DEI PARAMETRI DELL'IO SENECA

Test.project - CODESYS - - - X Device PN\_Controller @ Ethernet 10 r16d8do 1 x Test
 O Device [Connetto] (CODESYS Control for Raspberry Pi SL) Generale Informazioni Modulo PNIO Module mapping I/O Numero d'ident. Numero slot PNIO Module IEC Objects Impostazioni Stato 🔊 Imposta tutti i valori standard 🛛 🔊 Informazione Parametri Valore Tipo dati Valori cons Parametri Set Digital Inputs Filter Delay (ms) Set Digital Inputs Filter Delay (ms) Set Al Digital Inputs RMURM Set Al Digital Inputs RMURM Enable Digital Outputs Pault Timeout 0..30 net I/O 0 Bit Enable Digital Outputs Fault Timeout 0..1 3 Sof Set Digital Outputs Fault Timeout [s] I<sup>2</sup>C out [s] 0 0..65535 Unsign G à SPI t Digital DO.1 DO.2 DO.3 DO.4 DO.5 DO.6 DO.7 GPIOs\_A\_B (GPIOs A/B) Bit Bit Bit Bit Bit Bit Bit Bit 0..1 0..1 0..1 0..1 0..1 0..1 Camera device 0..1 DO.8 t Digital DO.1 DO.2 DO.3 DO.4 DO.5 DO.6 DO.7 DO.8 Bit Bit Bit Bit Bit Bit Bit 

Se volessimo modificare i parametri di configurazione dell'IO è possibile impostarli da qui:

Verifichiamo che tutto sia corretto compilando e mandando in RUN il PLC.

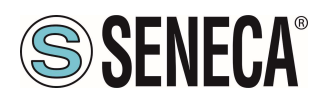

Il PLC (Raspberry-pi) è abbastanza lento e non real time, di conseguenza non riesce a gestire il profinet alla massima velocità per cui modifichiamo i valori impostando dei parametri di sicurezza:

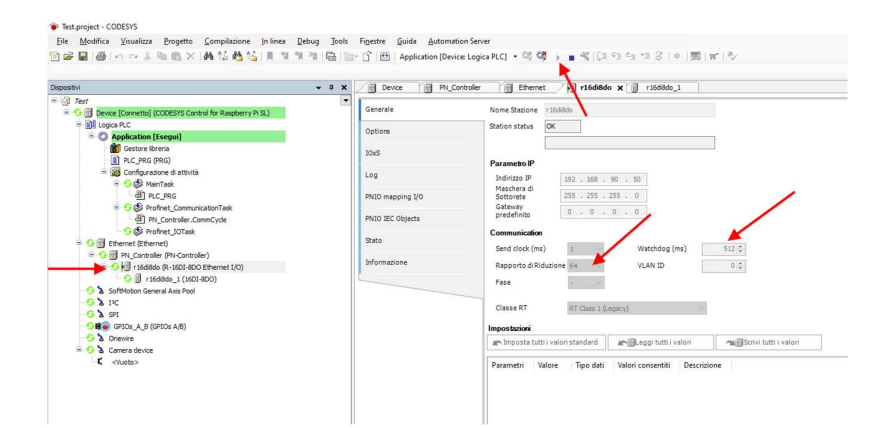

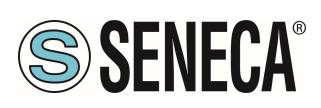

#### 6.1.5. LETTURA E SCRITTURA DELL'IO SENECA DA CODESYS

Ora vediamo come è possibile leggere e scrivere IO montato sul device Seneca. Per scrivere e leggere lo stato dell'IO dobbiamo inserire qualche riga di codice sotto PRG. Nel programma leggiamo gli ingressi dall'indirizzo %IW2 e scriviamo nell'indirizzo %QB0 come si ricava da qui:

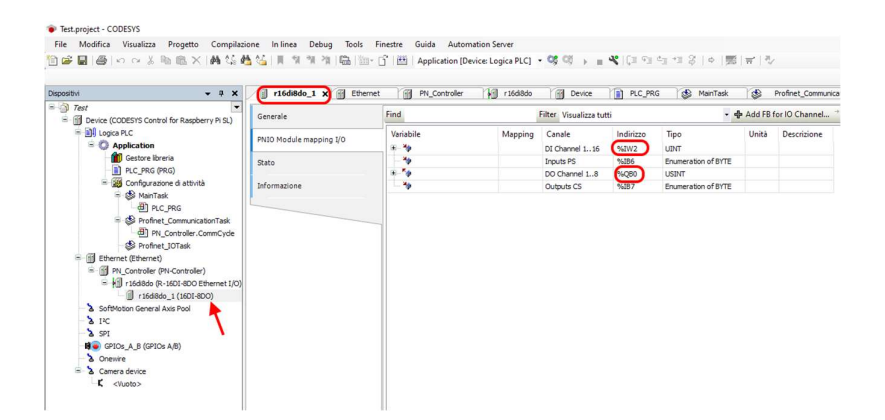

Dichiariamo una variabile a 16 bit (Word) per i 16 ingressi e un byte per le 8 uscite. Nel programma, invece, leggiamo gli ingressi da %IW2 e Scriviamo le uscite su %QB0:

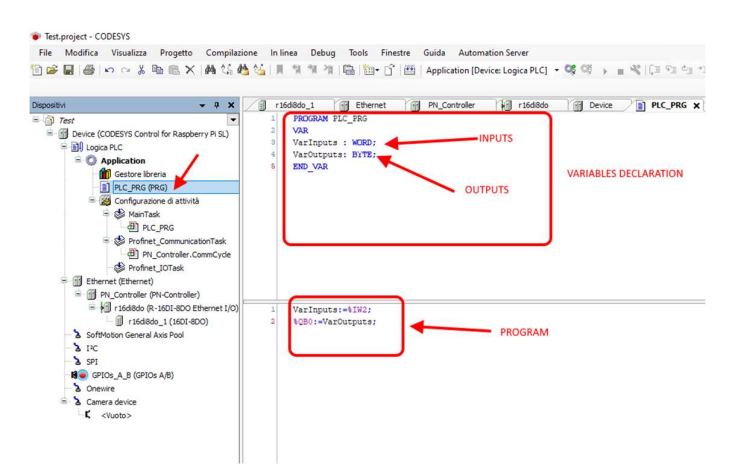

Passiamo in login e poi diamo start.

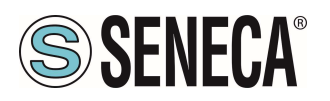

Il valore degli ingressi lo leggiamo qui:

| Tetrapier - COUSYS  Tex Modifies Vanisha Properties In Iones Debug Text Suide Automation Server  Tex Modifies Vanisha Proceeding Competitione In Iones Debug Text Suide Automation Server  Tex Modifies Vanisha Proceeding Vanisha Vanisha Va        |              |                    |                     |                |           |           |             |                                                                       |            |
|----------------------------------------------------------------------------------------------------|--------------|--------------------|---------------------|----------------|-----------|-----------|-------------|-----------------------------------------------------------------------|------------|
| File Modifica Visualizza Progetto Compilazione Inlinea                                                                                                    | Debug Tools  | Finestre Guida     | Automation Serve    | r              |           |           |             |                                                                       |            |
| 19日日日 日本 18日本 18日本 18日本 18日本 18日本 18日本 18日                                                                                                    | 1 1 1 1 1    | 🔹 😚 🔠 🛛 Applica    | tion [Device: Logic | PLC] - 0; 0; + |           | •   \$ I* | 第 〒         |                                                                       |            |
|                                                                                                    |              |                    |                     |                |           |           |             |                                                                       |            |
| Dispositivi                                                                                                    | <b>→</b> ₽ X | r16d8do_1          | Ethernet            | PN_Controller  | r 16di8do | Device    | PLC_PRG 🗙 🍮 | MainTask                                                              | Profinet_C |
| = ) Test                                                                                                    | -            | Device Application | on.PLC_PRG          |                |           |           |             | C.PRG X (S) Manifask (S) Portrae C<br>dati Walere Walere preps<br>0 0 |            |
| Device [Connetto] (CODESYS Control for Raspberry Pi SL)                                                                                                    |              | Espressione        |                     |                |           |           | Tipo dati   | RG X () Maritad () Audret C<br>5 Wore Wore prop<br>0                  |            |
| <ul> <li>Indication of the second second</li></ul> |              | Varinputs          |                     |                |           |           | WORD        | 0 📥                                                                   |            |
| Gestree Inveria                                                                                                    |              | VarOutputs         |                     |                |           |           | BYTE        | 0                                                                     |            |
| PLC PRG (PRG)                                                                                                    |              |                    |                     |                |           |           |             |                                                                       |            |
| 😑 🧱 Configurazione di attività                                                                                                    |              |                    |                     |                |           |           |             |                                                                       |            |
| 😑 🖸 🍪 MainTask                                                                                                    |              |                    |                     |                |           |           |             |                                                                       |            |
| d] PLC_PRG                                                                                                    |              |                    |                     |                |           |           |             |                                                                       |            |
| H Dti Controller Commondation                                                                                                    |              |                    |                     |                |           |           |             |                                                                       |            |
| O S Profinet IOTask                                                                                                    |              |                    |                     |                |           |           |             |                                                                       |            |
| = 😏 🗐 Ethernet (Ethernet)                                                                                                    |              | 1 - VarTer         | SWIG STR            | 0.1            |           |           | × 7         |                                                                       |            |
| = 😳 🛗 PN_Controller (PN-Controller)                                                                                                    |              | 2 . 4080           | -VarOutputs         | O RETURN       |           |           |             |                                                                       |            |
| r16di8do (R-16DI-8DO Ethernet I/O)                                                                                                    |              |                    |                     |                |           |           |             |                                                                       |            |
| r16d8do_1 (16DI-8DO)                                                                                                    |              |                    |                     |                |           |           |             |                                                                       |            |
| - C X I/C                                                                                                    |              |                    |                     |                |           |           |             |                                                                       |            |

mentre per scrivere le uscite basta impostare il valore del byte nella colonna "valore preparato", ad esempio scrivendo 255 decimale = 11111111 binario verranno portate ad 1 tutte le uscite:

| 1                                        | Start<br>Stop                                                 | F5<br>MAIUSC+F8 | 0,0,          | <ul> <li>% [3] 9] 9</li> </ul> | 1 *I \$   ¢ | 第1年1~     |            |                 |
|------------------------------------------|---------------------------------------------------------------|-----------------|---------------|--------------------------------|-------------|-----------|------------|-----------------|
|                                          | Ciclo singolo                                                 | CTRL+F5         | PN Controller | r 16di8do                      | Fill Device | PLC PRG X | à MainTask | SR Profinet Com |
| 10                                       | Nuovo punto di interruzione<br>Modifica punto di interruzione |                 |               | 10                             |             | Tree day  | Wilson     | 141             |
| → St St St St St St St St St St St St St | Imposta/Rimuovi punto di interruzione                         | F9              |               |                                |             | WORD      | valore     | valore prepara  |
| 0                                        | Disattiva punto di interruzione                               |                 |               |                                |             | BYTE      | 0          | 255             |
|                                          | Attiva punto di interruzione                                  |                 |               |                                |             |           |            | 1               |
| ÇΞ                                       | Esegui istruzione/routine                                     | F10             |               |                                |             |           |            |                 |
| 93                                       | Esegui istruzione                                             | F8              |               |                                |             |           |            |                 |
| ¢.                                       | Esci da istruzione/routine                                    | MAJUSC+F10      |               |                                |             |           |            |                 |
| 0 0 0 0 0 0 0 0 0 0 0 0 0 0 0 0 0 0 0    | Esegui fino a cursore                                         |                 |               |                                |             |           |            |                 |
| 8                                        | Definire l'istruzione seguente                                |                 |               |                                |             |           |            |                 |
| φ                                        | Visualizza istruzione seguente                                |                 |               |                                |             | × •       |            |                 |
|                                          | Scrivi valori                                                 | CTRL+F7         | RETURN        |                                |             |           |            |                 |
|                                          | Forza valori                                                  | F7              |               |                                |             |           |            |                 |
|                                          | Annulla la forzatura per tutti i valori                       | ALT+F7          |               |                                |             |           |            |                 |
| σ                                        | Commuta modalità controllo di flusso                          |                 |               |                                |             |           |            |                 |
|                                          | Core Dump                                                     |                 | •             |                                |             |           |            |                 |
|                                          | Modalita Visualizza                                           |                 |               |                                |             |           |            |                 |

E quindi con "Scrivi valori" tutte le uscite si attivano correttamente.

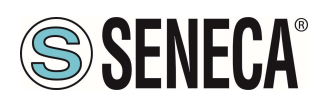

#### 7. CABLAGGIO DEI CAVI PER MODELLI CON DOPPIA PORTA ETHERNET

I modelli con doppia porta ethernet possono essere connessi in daisy chain e sfruttare il Lan Fault Bypass.

#### 7.1. CONNESSIONE ETHERNET A CATENA (DAISY CHAIN)

Utilizzando la connessione Daisy chain non è necessario utilizzare degli switch per connettere i dispositivi. Un esempio (in questo caso su R-16DI-8DO-P) di connessione di 3 dispositivi è la seguente:

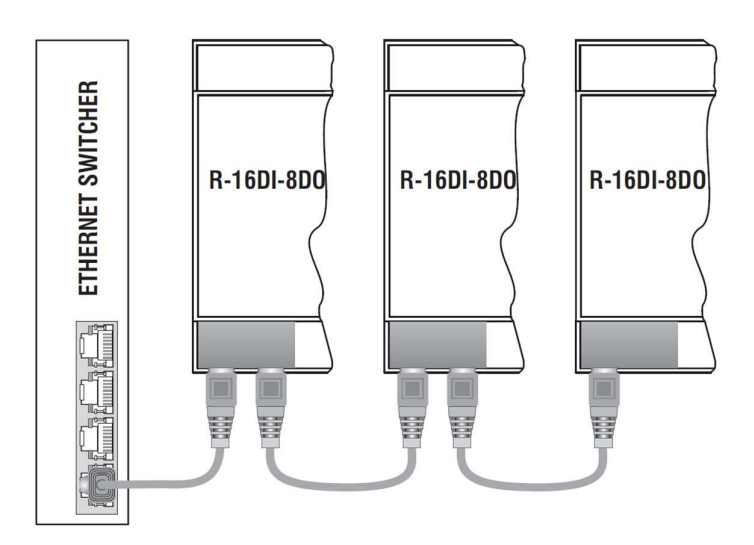

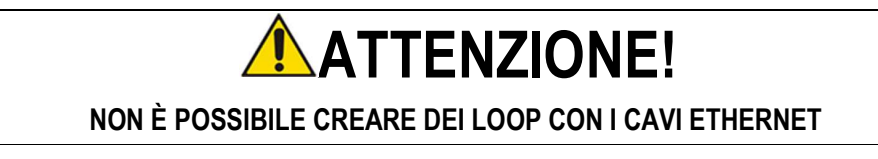

Nel caso in cui sia necessario connettere i dispositivi a degli switch un cablaggio corretto è il seguente:

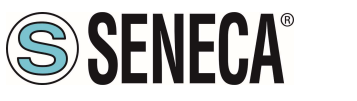

**Manuale Utente** 

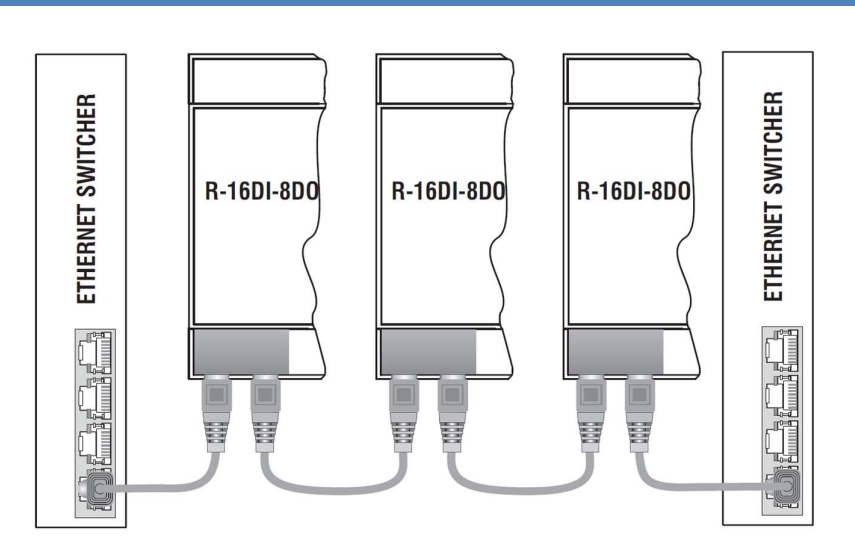

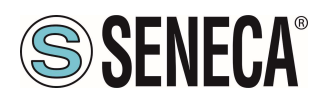

Nei cablaggi ethernet non deve essere presente alcun loop, pena il non funzionamento della comunicazione, alcuni esempi di cablaggi errati sono i seguenti:

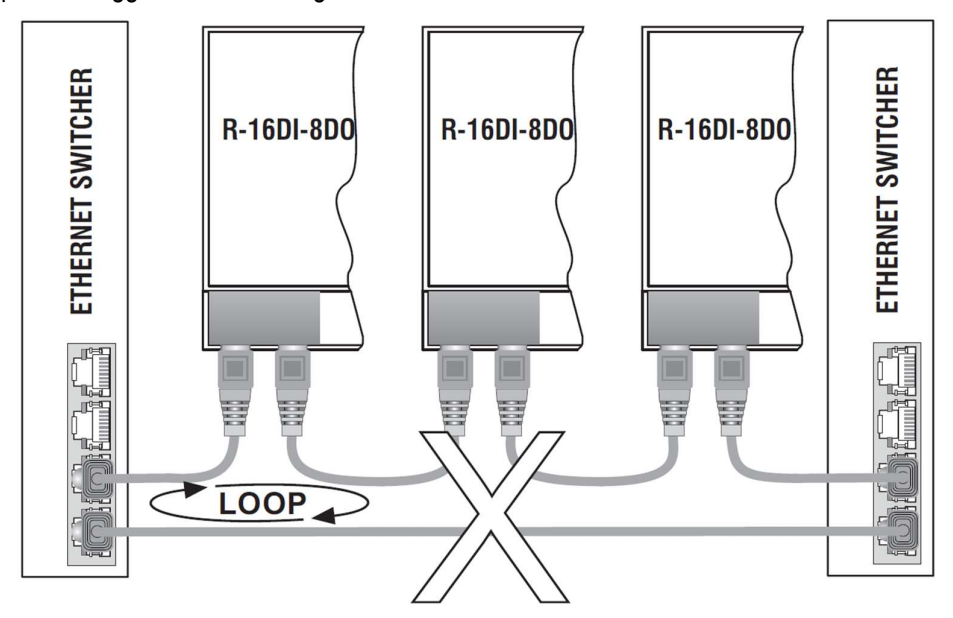

#### 7.2. FUNZIONE LAN FAULT-BYPASS

La funzione lan fault-bypass permette di mantenere attiva la connessione tra le due porte Ethernet del dispositivo, in caso di problemi mancanza di alimentazione.

Se un dispositivo si spegne, la catena non viene interrotta e i dispositivi a valle di quello spento saranno ancora accessibili.

Questa funzione ha una durata limitata: la connessione rimane attiva per alcuni giorni, tipicamente 4.

La funzione di Lan fault-bypass necessita che la somma delle lunghezze dei due cavi collegati al modulo spento sia minore di 100m.

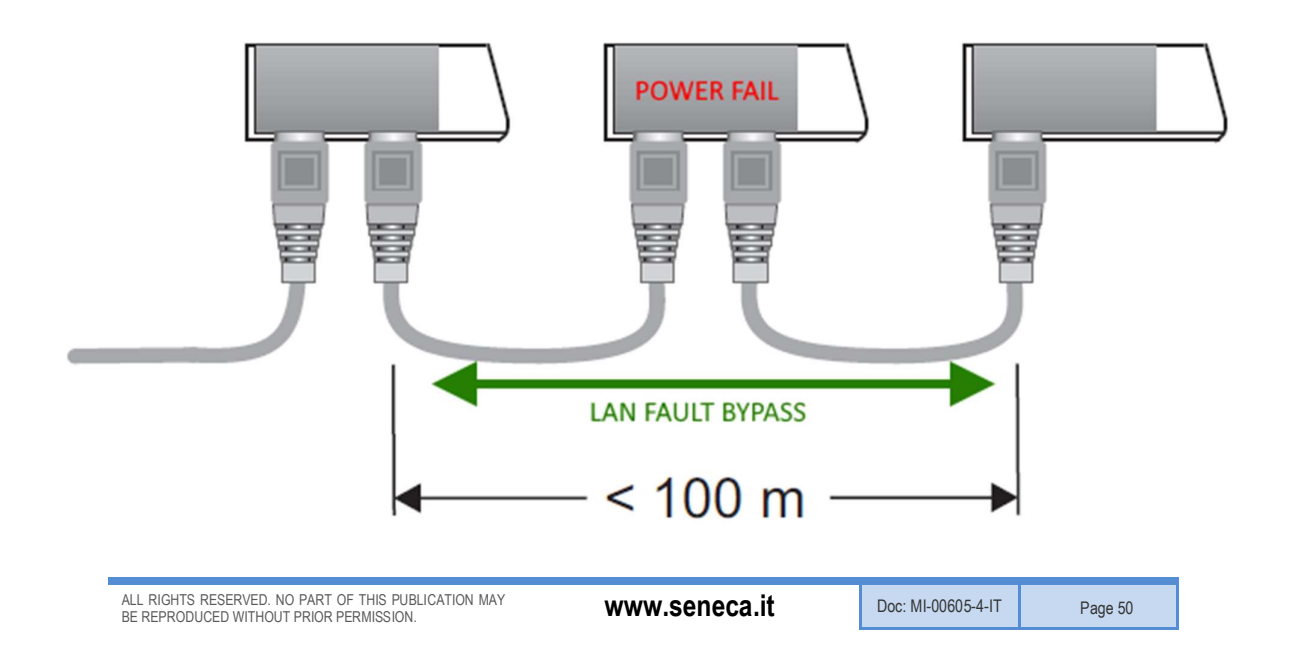

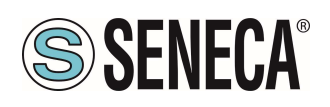

#### 8. RICERCA E MODIFICA DELL'IP DEL DISPOSITIVO CON SENECA DISCOVERY TOOL

Quando nel dispositivo della serie R il led STS è acceso fisso, è possibile ottenere l'indirizzo IP che è stato impostato anche utilizzando anche il tool "Seneca Discovery".

Il software può essere scaricato da:

https://www.seneca.it/en/linee-di-prodotto/software/easy/sdd

Premendo il pulsante "search" si avvia la ricerca di tutti i device Seneca presenti nella rete anche se con indirizzi ip non compatibili con la configurazione attuale del PC:

|   | IP              | Mode   | MAC               | Ping             | Name       | Hostname        | Firmware | CRC | Commands |  |
|---|-----------------|--------|-------------------|------------------|------------|-----------------|----------|-----|----------|--|
| 9 | 192.168.86.95   | DHCP   | 00:A7:C5:F1:11:92 | 2 ms             | R-16DI-8DO | 192.168.86.95   | 997.1014 | OK  | Assign   |  |
| ) | 192.168.90.199  | STATIC | C8:F9             | Different Subnet | Z-KEY      | 192.168.90.199  | 126.0    | OK  | Assign   |  |
| 9 | 192.168.85.8    | STATIC | C8:F9             | 4 ms             | Z-KEY      | -               | 119.0    | OK  | Assign   |  |
| ) | 192.168.85.106  | STATIC | C8:F9             | 4 ms             | Z-PASS2-S  | 2               | 2940.343 | OK  | Assign   |  |
| ) | 192.168.84.156  | STATIC | 00:22             | 2 ms             | Cloud BOX  | 1 6             | 7800.112 | OK  |          |  |
| ) | 192.168.85.198  | STATIC | C8:F9             | 2 ms             | Z-PASS2-S  | 2               | 2940.335 | OK  | Assign   |  |
| • | 192.168.84.192  | STATIC | C8:F9             | 2 ms             | Z-TWS4     | 2               | 2940.331 | OK  | Assign   |  |
| ) | 192.168.85.7    | STATIC | C8:F9             | 2 ms             | Z-PASS2    |                 | 3900.240 | OK  | Assign   |  |
| ) | 192.168.85.200  | STATIC | C8:F9             | 3 ms             | Z-TWS4     | 2               | 2940.220 | OK  |          |  |
| ) | 192.168.85.69   | STATIC | 00:50             | 2 ms             | Cloud BOX  |                 | 7800.200 | OK  |          |  |
| • | 192.168.84.155  | STATIC | 00:22             | 2 ms             | Cloud BOX  | c sca           | 7800.111 | OK  |          |  |
| ) | 192.168.85.103  | STATIC | C8:F9             | 2 ms             | Z-PASS2    | 1 3             | 3900.250 | OK  | Assign   |  |
| ) | 192.168.100.101 | DHCP   | C8:F9             | Different Subnet | Z-PASS2    | 192.168.100.101 | 3900.240 | OK  | Assign   |  |

È ora possibile cambiare l'indirizzo tramite la pressione del pulsante "Assign":

|                                                                                 | Assign IP                                       |                                                          | ĸ                  |         |
|---------------------------------------------------------------------------------|-------------------------------------------------|----------------------------------------------------------|--------------------|---------|
|                                                                                 | Static IP<br>Netmask<br>255.255.255.0<br>Assign | IP<br>192.168.86.95<br>Gateway<br>192.168.86.1<br>Cancel |                    |         |
| ALL RIGHTS RESERVED. NO PART OF THIS P<br>BE REPRODUCED WITHOUT PRIOR PERMISSIO | JBLICATION MAY<br>N.                            | www.seneca.it                                            | Doc: MI-00605-4-IT | Page 51 |

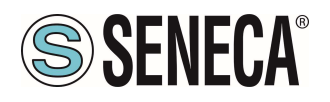

Il software funziona sul layer 2 e non è quindi necessario avere una configurazione ethernet compatibile con il dispositivo che si sta cercando.

# **ATTENZIONE!**

FINCHE' IL LED STS STA LAMPEGGIANDO SIGNIFICA CHE IL DISPOSITIVO NON HA IMPOSTATO UN INDIRIZZO IP. IN QUESTA SITUAZIONE NON SARA' POSSIBILE RICERCARE IL DISPOSITIVO CON IL SOFTWARE SENECA DISCOVERY TOOL

#### 9. AGGIORNAMENTO DEL FIRMWARE

L'aggiornamento del firmware può essere eseguito tramite il webserver nell'apposita sezione.

## 

PRIMA DI INIZIARE L'AGGIORNAMENTO FIRMWARE SCOLLEGARE IL DISPOSITIVO DALLA RETE PROFINET

# **ATTENZIONE!**

PER NON DANNEGGIARE IL DISPOSITIVO NON TOGLIERE ALIMENTAZIONE DURANTE L'OPERAZIONE DI AGGIORNAMENTO DEL FIRMWARE.

### **ATTENZIONE!**

ALCUNI MODELLI VENGONO FORNITI SENZA UN INDIRIZZO IP (0.0.0.0) IN QUESTO CASO IL LED "STS" LAMPEGGIA.

PER IMPOSTARE UN INDIRIZZO IP (AD ESEMPIO PER ACCEDERE AL WEBSERVER O PER CONNETTERSI AL TOOL SENECA DISCOVERY DEVICE) UTILIZZARE L'AMBIENTE PROFINET DI CONFIGURAZIONE OPPURE FORZARE L'INDIRIZZO 192.168.90.101 CON L'APPOSITO DIP SWITCH